# Tabla de Continidos

| 1. | PF   | RECAUCIONES Y ADVERTENCIAS DE SEGURIDAD                   | 2  |
|----|------|-----------------------------------------------------------|----|
| 2. | IN   | FORMACION GENERAL                                         | 3  |
|    | 2.1  | DIAGNOSTICOS DE A BORDO (OBD) II                          | 3  |
|    | 2.2  | CODIGOS DE DIAGNOSTICO (DTCs)                             | 3  |
|    | 2.3  | UBICACION DEL CONECTOR DE ENLACE DE DATOS (DLC)           | 4  |
|    | 2.4  | MONITORS DE PREPARCION OBD II                             | 5  |
|    | 2.5  | ESTADO DE LOS MONITORES DE PREPARACION I/M (OBD) II       | 6  |
|    | 2.6  | DEFINICIONES OBD II                                       | 7  |
|    | 2.7  | MODOS DE OPERACION OBD II                                 | 9  |
| 3. | U    | FILIZANDO LA HERRAMIENTA DE ESCANER                       | 12 |
|    | 3.1  | DESCRIPCION DE LA HERRAMIENTA                             | 12 |
|    | 3.2  | ESPECIFICACIONES                                          | 15 |
|    | 3.3  | Accesorios Incluidos                                      | 15 |
|    | 3.4  | CARACTERES DE NAVEGACION                                  | 16 |
|    | 3.5  | TECLADO                                                   | 16 |
|    | 3.6  | FUENTE DE ALIMENTACION                                    | 16 |
|    | 3.7  | BIBLIOTECA DE CODIGOS                                     | 18 |
|    | 3.8  | CONFIGURACION DE SYSTEMA                                  | 20 |
|    | 3.9  | COBERTURA DE VEHICULOS                                    | 31 |
|    | 3.10 | SOLUCIONES DE PROBLEMAS                                   | 31 |
| 4. | RI   | EVISO DE DATOS                                            | 34 |
| 5. | DI   | AGNOSTICOS OBD II                                         | 36 |
|    | 5.1  | LEER LOS CODIGOS                                          | 38 |
|    | 5.2  | BORRAR CODIGOS                                            | 41 |
|    | 5.3  | DATOS EN VIVO                                             | 42 |
|    | 5.4  | INSPECCION DE DATOS CONGELADOS                            | 55 |
|    | 5.5  | <b>RECUPERAR EL ESTADO DEL MONITOR DE PREPARACION I/M</b> | 56 |
|    | 5.6  | PRUEBA DE MONITOR O2                                      | 62 |
|    | 5.7  | PRUEBA DE MONITOR SIN CONTINUACION                        | 60 |
|    | 5.8  | PRUEBA DE COMPONENTES                                     | 64 |
|    | 5.9  | VER LA INFROMACION DEL VEHICULO                           | 68 |
|    | 5.10 | MODULOS PRESENTES                                         | 70 |
|    | 5.11 | DESIFRADOR DE CODIGOS                                     | 71 |
| 6. | PF   | RUEBA DE PREPARACION                                      | 73 |
|    | 6.1  | INFORMACION GENERAL                                       | 73 |
|    | 6.2  | USO DE PRUEBAS                                            | 74 |
|    | 6.3  | INTERPRETACION DE TONO Y LED                              | 76 |
| 7. | FU   | JNCION PRUEBA CIRCUITO                                    | 79 |
|    | 7.1  | AUTO                                                      | 79 |
|    | 7.2  | VOLTAJE DC                                                | 79 |
|    | 7.3  | VOLTAJE AC                                                | 80 |
|    | 7.4  | CONTINUIDAD                                               | 81 |
|    | 7.5  | DIOIDOS                                                   | 82 |
|    | 7.6  | CORRIENTE                                                 | 83 |

| 7.7 <b>CORRIENTE</b>             |  |
|----------------------------------|--|
| 8. PRUEBA DE ARRANQUE            |  |
| 8.1 PRUEBA DE MOTOR DE ARRANQUE  |  |
| 8.2 PRUEBA DE SISTEMA DE CARGA   |  |
| 9. PRUEBA DE BATTERIA            |  |
| 10. IMPRESION DE DATOS           |  |
| 11. GARANTIA Y SERVICIO          |  |
| 11.1 GARANTIA LIMITADA DE UN ANO |  |
| 11.2 PROCEDIMIENTOS DE SERVICIO  |  |

# 1. Precauciones y Advertencias de Seguridad

Para evitar lesiones personales o daños a los veh *źulos y / o el* esc *á*ner, lea este manual de instrucciones primero y observar las siguientes precauciones de seguridad, como m *í*nimo, siempre que se trabaje en un veh *ź*ulo.

- Siempre realizar pruebas en un ambiente seguro.
- Use protección ocular de seguridad que cumple con las normas ANSI.
- Mantenga la ropa, el pelo, las manos, herramientas, equipos de prueba, etc. Alejados de todas la piezas del motor calientes o móviles.
- Operar el veh culo en un área de trabajo bien ventilada: Los gases de escape son venenosos.
- Coloque bloques delante de las ruedas de tracción y que no deje el veh éulo sin vigilancia durante la ejecución de las pruebas.
- Utilice extrema precaución cuando se trabaja alrededor de la bobina de encendido, tapa del distribuidor, alambres de la ignición y las bujás. Estos componentes crean voltajes peligrosos cuando el motor está en marcha.
- Coloque la transmisión en PARK (para transmisión automática) o NEUTRAL (para transmisión manual) y asegúrese de el freno de mano.
- Mantenga un extintor adecuado para la gasolina / incendios el éctricos qu ínica / cerca.
- Evitar conectar o desconectar los equipos de prueba, mientras que el encendido o el motor en marcha.
- Mantenga la herramienta de an álisis seca, limpia, libres de aceite / agua o grasa. Use un detergente suave en un paño limpio para limpiar el exterior de la herramienta de an álisis, cuando sea necesario.

# 2. Informacion General

### 2.1 Diagn ósticos a Bordo (OBD II)

La primera generación de los diagnósticos a bordo (llamada OBD I) fue desarrollada por el Consejo de Recursos del Aire de California (ARB) y para controlar algunos de los componentes de control de emisiones en los veh culos. Como la tecnolog á evolucionó y el deseo de mejorar el sistema de diagnóstico a bordo aumenta, una nueva generación del sistema de diagnóstico a bordo se ha desarrollado. Esta segunda generación de reglamentos On-Board Diagnostic se llama "OBD II".

El sistema OBD II está diseñado para controlar los sistemas de control de emisiones y componentes mayores del motor por medio con pruebas, continuas o periódicas de los componentes específicos y condiciones del veh éulo. Cuando se detecta un problema, el sistema OBD II se enciende una lámpara de advertencia (MIL) en el panel de instrumentos del veh éulo para avisar al conductor generalmente por el frase de "Check Engine" o "Service Engine Soon". El sistema también puede almacenar información importante sobre el mal funcionamiento detectado para que un técnico pueda encontrar con precisión y solucionar el problema. Aquípor debajo de seguir tres piezas de información tan valiosa.

- 1) Si la luz indicadora de mal funcionamiento (MIL) se le ordena "encendido" o "apagado";
- 2) Lo cual, en su caso, los códigos de diagnóstico (DTC) se almacenan;
- 3) Estado de monitor de preparación.

### 2.2 Los Códigos de Dianóstico (DTCs)

Códigos de diagnóstico del OBD II son códigos que son almacenados por el sistema de diagnóstico en la computadora de a bordo en respuesta a un problema que se encuentra en el veh culo. Estos códigos identifican un área particular del problema y est án destinados a proporcionar una gu á en cuanto a donde una falla podr á estar ocurriendo dentro de un veh culo. Códigos de diagn óstico del OBD II consiste en un código alfanum érico de cinco d gitos. El primer carácter, una letra, identifica el sistema de control donde establece el código. Las otras cuatro caracteres, todos los números, se proporciona más información sobre dónde se originó el DTC y las condiciones de funcionamiento que causó que se establece. Aquí a continuación es un ejemplo para ilustrar la estructura de los d gitos:

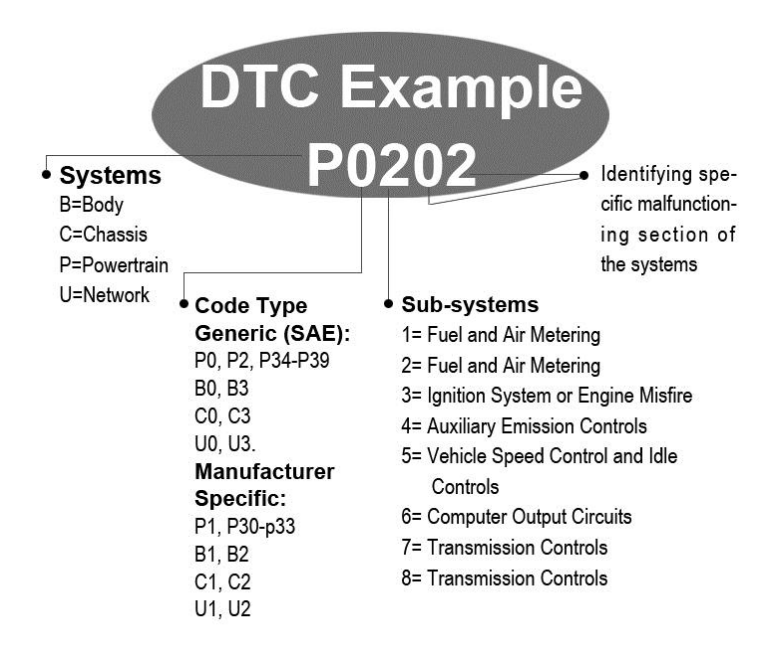

### 2.3 Ubicacion del Conector de Enlace de Datos (DLC)

El DLC (Data Link Conector o conector de enlace de diagn óstico) es el conector estandarizado con 16 cavidades donde las herramientas de an álisis de diagn óstico hacen conexi ón con la computadora a bordo del veh ículo. El DLC es generalmente situado a 12 pulgadas desde el centro del panel de instrumentos (tablero), debajo o alrededor del "lado" de chofer para la mayoría de los vehículos. Para algunos veh ículos asi áticos y europeos, el DLC es situado detr ás del cenicero y el cenicero se debe quitar para acceso al conector. Si el DLC no se encuentra, consulte el "manual" del vehículo para la ubicación.

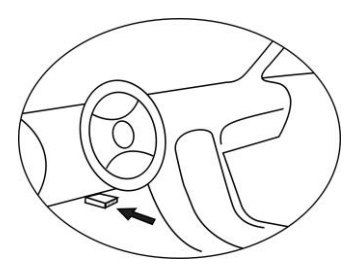

## 2.4 Monitores de Pr éparacion OBD II

Una parte importante de un sistema OBD II en un veh culo son los Monitores de Emisiones, los cuales son indicadores utilizados para determinar si todos los componentes de emisiones han sido evaluados por el sistema OBD II. Est án realizando pruebas periódicas de los sistemas y componentes espec ficos para asegurar que se est án realizando dentro de los l ínites permitidos.

Actualmente, hay once Monitores de Emisiones OBD II (o monitores I/M) definidos por la Agencia de Protección Ambiental de EE.UU. (EPA). No todos los monitores son compatibles con todos los veh culos y el número exacto de monitores en cualquier veh culo depende de la estrategia de control de emisiones por el fabricante de veh culos.

**Monitores continuos** -- Algunos de los componentes o sistemas del veh éulo son probados continuamente por el "sistema" de OBD II, mientras que otros se prueban s*ó*lo en condiciones espec ficas de funcionamiento del veh éulo. Los componentes continuamente supervisados cuales siempre est án listos se enumeran a continuación:

- 1) Fallas de encendido
- 2) Sistema de Combustible
- 3) Componentes Integrales (CCM)

Una vez que el veh culo está en marcha, el sistema OBD II está comprobando continuamente los componentes anteriores, con vigilancia a los sensores mayores del motor, viendo por fallas de encendido del motor, y supervisando las demandas de combustible.

Los monitores sin-continuación -- Por el contrario a los monitores continuos, muchos componentes del sistema de motor y emisiones requieren que el veh culo sea operado bajo condiciones espec ficas antes de que el monitor est á listo. Estos monitores son llamados monitores sin-continuación. Para los diferentes tipos de motores de ignición, los monitores disponibles son diferentes tambi én.

Los siguientes monitores son para ser utilizado exclusivamente para motores de encendido por chispa:

- 1) Sistema EGR
- 2) Sensores de O2
- 3) Catalizador
- 4) Sistema Evaporativo
- 5) Calentador del Sensor O2
- 6) Aire Secundario
- 7) Catalizador Calentado

Los siguientes monitores deben ser utilizados exclusivamente para motores de encendido por compresión:

- 1) Sistema EGR
- 2) Catalizador NMHC
- 3) Tratamiento Nox
- 4) Sistema de Presion
- 5) Sensor de Escape
- 6) Filtro PM

### 2.5 Estado de Monitores de Emisiones OBD II

Sistemas OBD II deben indicar si la "PCM" del veh ćulo con sistema de monitorización se ha completado las pruebas en cada componente. Los componentes que han sido probados serán reportados como "Listos", o "completos", lo que significa que han sido probados por el sistema OBD II. El propósito de grabación del estado de los monitores de emisiones es para permitir a los inspectores para determinar si el sistema OBD II del veh éulo se ha puesto a prueba todos los componentes y / o sistemas de emisiones.

El módulo de control del tren de potencia (PCM) establece un monitor de "Listo" o "completo" después de realizar un ciclo de conducción correspondiente. El ciclo de conducción que permite un monitor y establece códigos de preparación en "Listo" var á para cada monitor individual. Una vez que el monitor est á configurado como "Listo" o "completo", va a permanecer en este estado. Un número de factores, incluyendo el borrado de códigos de problemas de diagnóstico (DTC) con una herramienta de análisis o una bater á desconectada, puede resultar en Monitores de Emisiones que se establece en "No Listo". Dado que los tres monitores continuos est án constantemente evaluando, ser án reportados como "Listos" todo el tiempo. Si el análisis de un monitor no continuo apoyado en particular no se ha completado, el estado del monitor se reporta como "No Completo" o "No Listo".

Para que el sistema de monitor del OBD II ser áconvertido en listo, el veh éulo debe ser conducido bajo una variedad de condiciones de funcionamiento normales. Estas condiciones de funcionamiento pueden incluir una mezcla de conducci ón en carretera o transito m ás lento dentro la ciudad es un tipo de conducci ón, y por lo menos un per ódo durante la noche apagado. Para obtener informaci ón espec fica en conseguir el sistema de monitores OBD II listos, por favor, consulte con el manual propietario del veh éulo.

### 2.6 Definiciones OBD II

**Módulo de control de tren de potencia (PCM)** -- Terminolog á OBD II de la computadora a bordo que controla el motor y la transmisión.

Indicador luminoso de mal funcionamiento (MIL) -- Luz indicadora de mal funcionamiento (Service Engine Soon, Check Engine) es un término que se utiliza para la luz del tablero de instrumentos. Es para alertar al conductor y / o el técnico de reparación de que hay un problema con uno o más de los sistemas del veh éulo y puede causar emisiones que sobrepasan los estándares federales. Si la MIL se enciende con luz fija, indica que un problema ha sido detectado y que el veh éulo debe ser reparado lo antes posible. Bajo ciertas condiciones, la luz del tablero parpadea o brilla. Esto indica un problema grave y con parpadeo está destinado a desalentar la operación del veh éulo. El sistema de diagnóstico de a bordo del veh éulo no puede apagar la luz MIL hasta que se completen las reparaciones necesarias o la condición ya no existe.

**DTC** -- Los códigos de diagnóstico (DTC) que identifican quéparte del sistema de control de emisiones no ha funcionado correctamente.

**Criterios de habilitación** -- También se llaman como condiciones de habilitación. Son los eventos o condiciones espec ficas del veh éulo que deben ocurrir dentro del motor antes de los distintos monitores fijar án o corren. Algunos monitores requieren que el veh éulo siga un "ciclo de conducción" de rutina prescrito como parte de los criterios de habilitación. Ciclos de conducción var án entre los veh éulos y para cada monitor en un veh éulo particular.

**Ciclo de conducción OBD II**-- Un modo específico de funcionamiento del veh culo que proporciona las condiciones necesarias para establecer toda la disponibilidad de monitores aplicable al veh culo a la condición de "listo". El propósito de completar un ciclo de conducción OBD II es obligar a que el veh culo circule su diagnóstico a bordo. Alguna forma de un ciclo de conducción, se debe realizar después de que los DTC's se han borrado los códigos de la memoria o después de que la bater á se ha desconectado. Corriendo a través de un veh culo con "ciclo de conducción completo" se hace establecer " a la disponibilidad de los monitores para que las fallas en el futuro pueden ser detectados. Ciclos de conducción var án dependiendo del veh culo y el monitor que necesita ser restablecer. Para ciclos de conducción de veh culos específicos, consulte el Manual del veh culo.

**Datos Congelados** -- Cuando se produce una falla relacionada con las emisiones, el sistema OBD II no s do establece un código, pero tambi én registra una instantánea de los parámetros de funcionamiento del veh éulo para ayudar a identificar el problema. Esto se denomina conjunto de valores como datos congelados, y puede incluir par ámetros importantes del motor, tales como revoluciones de motor, velocidad del veh éulo, el flujo de aire, carga del motor, presi ón de combustible, el valor de ajuste de combustible, la temperatura del refrigerante del motor, avance de encendido, o el estado de bucle cerrado.

### 2.7 OBD II Modes of Operation

Aqu íes una introducci ón básica al protocolo de comunicaci ón OBD II.

**Modo de bytes**: El primer byte de la corriente es el n úmero de modo. Hay 10 modos de peticiones de diagnóstico. El primer byte de los bytes de datos de respuesta es el mismo n úmero m  $\pm$  64. Por ejemplo, un modo de 1 solicitud tendr  $\pm$  el primer byte de datos = 1, y la respuesta tendr  $\pm$  el primer byte de datos = 65. Aqu  $\pm$  una breve descripci ón de los modos:

**Modo \$01-** Identifica la información de el tren de potencia y muestra los datos actuales disponibles para el escáner. Estos datos incluyen: DTC establecido, el estado de las pruebas de a bordo, y los datos del veh culo como las revoluciones del motor, temperaturas, avance del encendido, la velocidad, las tasas de flujo de aire, y el estado de bucle cerrado para el sistema de combustible.

**Modo \$02- Muestra los datos congelados**. Los mismos datos que en el modo 1, pero fue capturado y almacenado cuando ocurrió el mal funcionamiento y se ha establecido un DTC. Algunos de los par ámetros PID de modo uno no se aplican en este modo.

Modo \$03- Muestra el tipo de sistema de potencia o emisiones de los DTC's relacionados almacenado por un código de 5 d gitos que identifique las fallas. Puede haber más de un mensaje de respuesta si hay más códigos DTC's que caben en los bytes de datos del mensaje de respuesta, o si no hay respuesta más de una computadora ECU.

**Modo \$04- Se utiliza para borrar los DTC's y los datos congelados en memoria**. Esto borra todos los códigos de diagnósticos que se pueden establecer con datos congelados y tambi én disponibilidad de los monitores de emisiones.

**Modo \$05- Resultados de la prueba de sensor de ox geno.** Este modo muestra la pantalla del monitor del sensor de ox geno y los resultados de las pruebas reunidas por el sensor de ox geno.

Hay diez números disponibles para el diagnóstico:

- 1. \$01 Rich-to-Lean voltajes umbral de sensor de oxigeno O2
- 2. \$02 Lean-to-Rich voltajes umbral de sensor de oxigeno O2
- 3. \$03 Umbral de bajo voltaje del sensor para la medici ón de cambio de tiempo
- 4. \$04 Umbral de alto voltaje del sensor para la medici ón de cambio de tiempo
- 5. \$05 Tiempo de cambios Rich-to-Lean en milisegundos
- 6. \$06 Tiempo de cambios Lean-to-Rich en milisegundos
- 7. \$07 Prueba de voltaje m ńima
- 8. \$08 Prueba de voltaje máximo
- 9. \$09- El tiempo entre las transiciones de voltaje en ms

# Modo \$06- Resultados de la prueba al sistema de monitores sin continuación.

Normalmente hay un valor m nimo, un valor m áximo y un valor actual de cada monitor sin continuación. Estos datos son opcional, y se definido por el fabricante de veh culos si es utilizado.

Modo \$07- Solicitud de códigos DTC (pendientes) de sistemas continuamente monitoreados después de que un solo ciclo de conducción se ha realizado para determinar si la reparación ha corregido un problema. Esto es utilizado por técnicos de servicio para verificar la reparación se ha realizado correctamente y después de eliminar los códigos de diagnóstico. Modo \$08- Este modo especial hace solicitudes de control del sistema de a bordo, pruebas, o componente bidireccionales (cuando sea aplicable). Este modo es espec fico del fabricante.

**Modo \$09- Informes de la información del veh ứulo.** Esta información incluye el número de VIN del veh ứulo y la información de calibración almacenada en el ECU del veh ứulo.

**Modo \$0A-- Solicitud relacionado a los códigos diagnósticos de las emisiones con estado permanente.** Este modo es necesario para todos los códigos DTC relacionados con las emisiones. La presencia de códigos permanentes en una inspección sin la iluminación del indicador MIL es una indicación de que una reparación adecuada no fue verificada por el sistema de monitoreo de a bordo.

# 3. Utilizando el Escáner

## 3.1 Descripcion del el Escáner

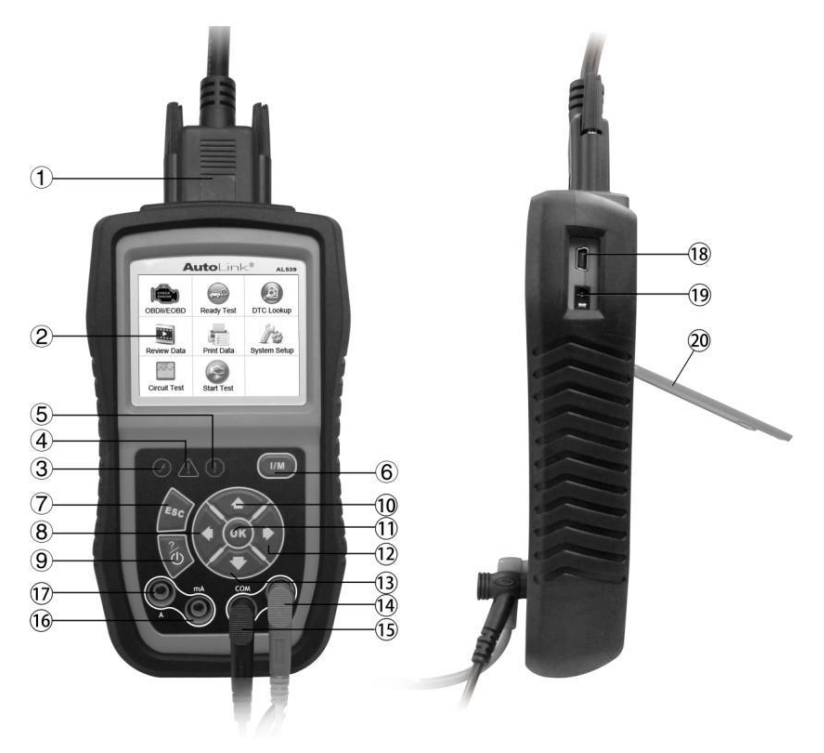

- 1) **OBD II CONNECTOR** Se conecta el escáner al conector (DLC) de enlace de datos de veh éulos.
- 2) PANTALLA LCD- Indica los resultados de pruebas.
- 3) S LUZ LED VERDE Indica que los sistemas del motor est án funcionando normalmente (El número de monitores en el veh ćulo que est án activos y realizando sus pruebas de diagnóstico se encuentra en el límite permitido, y no hay DTC presentes).

- 4) A LUZ LED AMARILLO Indica que hay un posible problema. Un DTC "Pendiente" est á presente y / o algunos de los monitores de emisión no ha ejecutado sus pruebas de diagnóstico.
- 5) (!) LUZ LED ROJO Indica que hay un problema en uno o m ás de los sistemas del veh ćulo. El LED rojo tambi én se usa para indicar que hay códigos DTC presentes. Los códigos DTC se muestran en la pantalla del esc áner. En este caso, la l ámpara MIL en el tablero de instrumentos se encender á continuamente.
- 6) BOTÓN DE SOLO TOQUE PARA LA DISPNIBILIDAD DE MONITORES DE EMISIONES I/M

   Acceso directo a las pruebas r ápidas para la disponibilidad de los monitores de emisiones y comprobar la verificación del ciclo de conducir.
- 7) BOTÓN DE ESCAPE Cancela una selección (o acción) de un menúo regresa a la pantalla anterior.
- 8) BOTÓN DE DESPLAZAMIENTO Al buscar definiciones de códigos DTC, se desplaza al carácter anterior y da vistas de información adicional sobre las pantallas anteriores si la definición del código DTC abarca más de una pantalla, deseleccionar todos los datos PID marcados durante la visualización o grabación de lista de datos en vivo personalizados, da vistas a los cuadros anteriores de los datos grabados durante la reproducción de los datos en vivo. Tambi én se utiliza para actualizar la biblioteca de códigos DTC cuando se oprime.
- 9) BOTÓN DE ENCENDIDO Mantenga presionado durante 2 segundos para activar la herramienta de escaneo y se apaga. Presione y suelte para ver? Informatci ón de ayuda.
- 10) SOLUCION DE DESPLAZAMIENTO Se desplaza hacia arriba a través de los menús y submenús art culos en el modo de menú Cuando se recupera más de una pantalla de

datos, se mueve hacia arriba a través de la pantalla actual a las pantallas anteriores para obtener datos adicionales.

- 11) **BOTÓN DE AUTORIZACIÓN** Confirma una selección (o acción) de un men ú.
- 12) BOTÓN DE DESPLAZAMIENTO A LA DERECHA Al buscar definiciones de códigos DTC, mueve a la siguiente carácter y ver información adicional en las pantallas siguientes si la definición de DTC incluye más de una pantalla, selecciona / deselecciona datos PID para ver o grabación de una lista de datos en vivo personalizados y vistas a siguientes cuadros de datos durante la reproducción de datos en vivo.
- 13) BOTÓN DE DESPLAZAMIENTO HACIA ABAJO – Se mueve abajo a trav és los men ús y submen ús art ćulos en el modo de men ú Cuando se recupera m ás de una pantalla de datos, se mueve hacia abajo a trav és de la pantalla actual a la siguiente pantalla de datos adicionales.
- 14) V $\Omega$  TERMINAL El voltaje de Asistencias y / o prueba de resistencia como un cable.
- 15) COM TERMINAL Asistencias prueba como una toma de tierra.
- 16) **mA TERMINAL** Asistencias a corriente (0 ~ 200mA) prueba como una toma de tierra.
- 17) **A TERMINAL** Asistencias a corriente (0 ~ 20A) de prueba como un toma de tierra.
- 18) **Conector USB** Se conecta el esc áner a la PC para imprimir y mejorar.
- 19) CORRIENTE CONTINUA Externa Conecta el adaptador de alimentación de 5 voltios para encender la herramienta cuando se desconecta del veh éulo o cargar la bater á.

20) **SOPORTE** – Gira hacia fuera para mantener parada a la herramienta de escaneo.

### **3.2 Especificaciones**

- 1) Pantalla: TFT pantalla en color (320 x 240 dpi)
- 2) Temperatura de funcionamiento: 0 a 60 °C (32 a 140 F °)
- 3) Temperatura de almacenamiento: -20 a 70 °C (-4 a 158 F °)
- 4) Dimensiones:

| Longitud       | Anchura         | Altura        |
|----------------|-----------------|---------------|
| 175 mm (6.91") | 96.6 mm (3.80") | 37 mm (1.46") |

5) Peso: 0.3kg (sin cable) 0.68kg(con cables)

## **3.3 Accesorios Incluidos**

- 1) **Manual del usuario** Instrucciones en operaciones de la herramienta.
- CD Incluye manual del usuario, software de actualización MAXILink y etc.
- 3) **Cable OBD II** Proporciona alimentación a la herramienta y se comunica entre la herramienta y el veh éulo.
- 4) **Cable USB** Se utiliza para actualizar el escáner, y para imprimir los datos recuperados.
- 5) **3.7V bater á de ion-litio** Proporciona alimentación cuando no est én conectados con el veh ćulo.
- 6) **Sondas** Hacen Contacto con el circuito o componente probando.

AutoLink AL539 Solamente:

7) **Malet ń de transporte** - Un caso de nylon para guardar el esc áner cuando no est é en uso.

#### AutoLink AL539B Solamente:

- Cable de prueba de la bater á Se utiliza para ponerse en contacto con los terminales de la bater á del veh culo.
- 9) Malet **n** de transporte Un caso de nylon para guardar la herramienta de escaneo cuando no est áen uso.

# 3.4 Characters de Navegación

Caracteres utilizados para ayudar a navegar por la herramienta de escanear son:

- 1) "\$" -- Identifica el número del módulo de control de la cual se recuperan los datos.
- 2) "G" -- Indica visualización gráfica estádisponible.

## 3.5 Teclado

No se usan disolventes tales como el alcohol no están permitidos para limpiar el teclado o la pantalla. Use un detergente suave y un paño suave de algodón. No se moje el teclado como el teclado no es resistente al agua.

# 3.6 Energ á y Carga

### Con alimentación de Corriente

Antes de utilizar la herramienta de escaneo, debe proporcionar alimentación a la misma. Hay cinco métodos para proporcionar alimentación a la herramienta de escaneo:

- La conexi ón del cable al veh ćulo.
- Adaptador de alimentación externa de AC / DC.
- Bater á de Li-ion
- Puerto USB
- Cable de prueba de la bater á

Durante pruebas de veh ćulos, la alimentacion de la herramienta de escaneo se suele realizar a trav és de la conexi ón de los cables del veh ćulo. Las instrucciones detalladas muestran a continuaci ón:

- 1) Conecte el cable OBD II con herramienta para escanear.
- 2) Buscar DLC en el veh ćul.

- Nota: Una cubierta del plástico sobre el DLC se puede encontrar para algunos veh culos y hay que quitarlo antes de conectar el cable OBD II.
- 3) Conecte el cable OBD II junto al DLC del veh culo.

Cuando la herramienta de escaneo no est áconectado a un veh ćulo, que puede ser alimentado en los otros tres maneras.

### Función de apagado automático

Únicamente alimentado por bater á de Li-ion, la herramienta se apagar áautom áticamente despu és de 15 minutos de inactividad.

### Carga de las bater ás Li-ion

Puede cargar la bater á de Li-ion conect ándolo a un adaptador de corriente externo, conect ándolo al veh ćulo "s DLC o conect ándolo a un puerto USB en su computadora. La herramienta muestra un icono de bater á en la esquina superior derecha de la pantalla para mostrar la cantidad aproximada de carga que queda.

#### • El uso de un adaptador de la corriente

Si utiliza un adaptador de alimentación externa, conecte la herramienta al adaptador. A continuación, enchufe el adaptador a una toma el áctrica que funcione.

### • Usando su computadora

Si quiere cargar la herramienta usando su computadora, aseg úrese de que su computadora est é encendida, no est á durmiendo (consulte el manual de la computadora para encontrar la manera de convertir el sue ño apagado) y que el USB se conecta la herramienta para proporciona energ á. Adem ás, aseg úrese de utilizar los puertos USB de alta potencia que se encuentran normalmente en el propio ordenador No en su teclado, que es de baja potencia. **NOTA**: Si utiliza un computador or laptop portátil, asegúrese de que estáconectado a la alimentación y que la tapa o pantalla está abierto, porque si se cierra la tapa de la computadora puede quedar en cualquiera de espera, el sueño, o el modo de hibernación y la herramienta **no se carga**.

### • Usando DLC del veh ćulo

Si quiere cargar la herramienta con DLC del veh culo, las instrucciones detalladas se describen como más arriba (consulte las instrucciones de encendido).

#### • Usando la bater à del veh ćulo

Si quiere cargar la herramienta con la bater á del veh ćulo, utilice el cable de prueba de la bater á para conectar la herramienta a la bater á.

Una vez conectado, la bater á de ion-litio se puede cargar completamente en aproximadamente 2,5 horas. Puede desconectar y utilizar la herramienta antes de que la bater á est á completamente cargada. Usted no tiene que esperar hasta que la bater á est é completamente descargada antes de cargarla de nuevo.

La bater á deja de cargarse cuando est álleno, as íque usted no tiene que preocuparse si se deja enchufado durante la noche (de salir de la herramienta conectada a una fuente de electricidad todo el tiempo no continuamente cargarla). Una vez que la bater á est écargada, desconecte la herramienta. Si usted est áutilizando su ordenador para cargar, aseg úrese de desconectar la herramienta correctamente cuando se termine la carga.

# 3.7 Buscar Códigos DTC

La función de búsqueda de códigos se utiliza para buscar definiciones de DTC almacenados en la biblioteca de DTC y de información descifrador de códigos.

 Desde la pantalla principal (Figura 3.1), utilice el bot ón ARRIBA / ABAJO de desplazamiento y bot ón de desplazamiento IZQUIERDA / DERECHA para seleccionar DTC de búsqueda y pulse el bot ón OK.

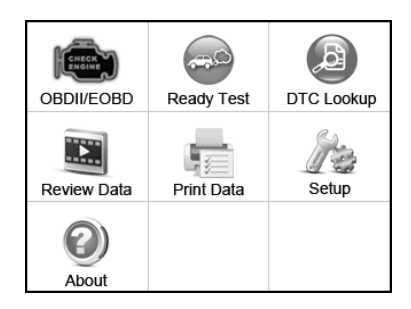

Figura 3.1

2) Desde la pantalla de búsqueda de DTC, utilice el botón IZQUIERDA / DERECHA para desplazarse hasta el carácter deseado, utilice el botón ARRIBA / ABAJO para cambiar / carácter numero seleccionado y oprimir el botón OK para confirmar. (Figura 3.2)

| D          | PTC Lookup<br>P 0 0 0 1 |   |
|------------|-------------------------|---|
| ŧ          | Left                    |   |
| •          | Right                   |   |
| <b>↑</b> ↓ | Change digit            |   |
| OK         | Confirm                 |   |
| ESC        | Exit                    |   |
|            |                         | • |

Figura 3.2

3) Ver la definición de DTC en la pantalla. Cuando definición DTC incluy más de una pantalla, utilice el botón IZQUIERDA / DERECHA o Botón ARRIBA / ABAJO para ver información adicional sobre anterior / siguientes pantalla.

- Para los códigos espec ficos del fabricante, es necesario seleccionar un fabricante de veh culo en una pantalla adicional para buscar definiciones de DTC.
- Si no se puede encontrar la definición (SAE o Fabricante Espec fico), el esc áner muestra "Por favor, consulte con el manual de servicio de veh culo"
- Para obtener información descifrador de códigos, hay que oprimir el botón "?" de ayuda.

En la pantalla de **descifrador de códigos**, hay tres opciones para ayudar a los usuarios a entender el código DTC más: **Descripción del sistema** y **comprobación rápida** para leer la descripción detallada de códigos DTC, **Notas generales** para ver la información de reparación de códigos DTC.

- 4) Para ver código anterior o siguiente en la biblioteca integrada DTC, utilizar el botón IZQUIERDA / DERECHA.
- 5) Para introducir otro DTC, oprimir el botón ESC para volver a la pantalla anterior.
- 6) Para salir de la pantalla principal, oprimir el bot ón ESC.

### 3.8 Configuración del Sistema

El esc áner le permite realizar los siguientes ajustes y configuraciones:

- 1) Idioma: Selecciona el idioma deseado.
- 2) **Confiigurar Monitores:** Establece los monitores que desea probar.
- 3) Unidad de medida: Establece la unidad de medida en Inglés o Métrico.
- 4) Establecer sonido de los botones: Activar / desactivar tono
- 5) **E Establecer Estado de Tono**: Activa / desactiva el pitido Estado de disponibilidad I / M.
- 6) **Auto-prueba de herramienta**: Comprueba si la pantalla LCD, lámparas LED y teclado est án trabajando normalmente.

- 7) **Informaci ón de la herramienta:** Visualiza la informaci ón importante de la herramienta.
- 8) **Modo de actualización**: permite acceder al modo de actualización.
- Configuración del aparato permanecerán hasta que se realice el cambio de la configuración existente.

### Para Entrar en el Menú de Configuración

Desde la pantalla principal: Utilice el bot ón **ARRIBA / ABAJO** de desplazamiento y el bot ón **IZQUIERDA / DERECHA** desplácese hasta seleccionar **Configuración** y oprima el bot ón OK.

Siga las instrucciones para hacer ajustes y configuraciones como se describe en las opciones de configuración anteriores. (Figura 3.3)

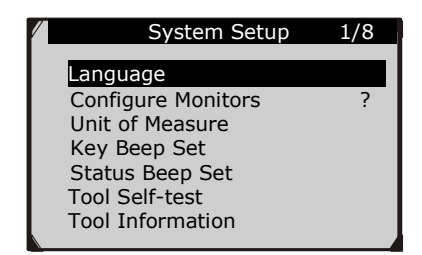

Figura 3.3

#### Configuración de Idioma

- Ingl & es el idioma predeterminado.
- Desde la pantalla de configuración del sistema, use el botón de desplazamiento hacia abajo/arriba para seleccionar Idioma y oprimir el botón OK.
- Utilice el bot ón de desplazamiento hacia ARRIBA/ABAJO para seleccionar el idioma deseado y oprima el bot ón OK para grabar su selecci ón y volver al pantalla previa. Al momento ofrecemos tres opciones de idiomas.

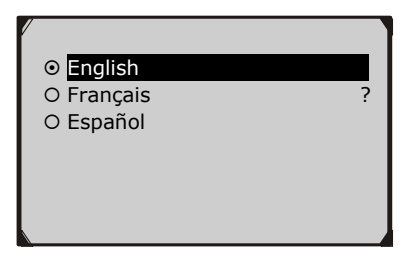

Figura 3.4

### Configuraci ón Monitores

Desde la pantalla de **configuración del sistema**, utilice el botón **ARRIBA** / **ABAJO** de desplazamiento para seleccionar **Configuración de Monitores** y oprimir el botón OK. (Figura 3.5 )

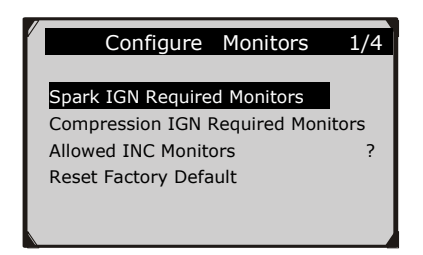

Figura 3.5

En este menú, puede configurar los monitores necesarios para probar la chispa de ignición y encendido por compresión, el número de monitores para pasar del diagnóstico, y restablecer la configuración predeterminada.

#### 1) Monitores de Chispa Requeridos IGN

Desde la pantalla de **Configuración de Monitores**, utilice el botón **ARRIBA / ABAJO** de desplazamiento para seleccionar **Monitores de Chispa requeridos IGN**, y oprima la botón OK.

Los monitores para motores de ignición con chispa se muestran a continuación:

| Spark IGN Required Monitors |      |              |      |
|-----------------------------|------|--------------|------|
| $\checkmark$                | MIS  | $\checkmark$ | EVAP |
| $\checkmark$                | FUEL | $\checkmark$ | AIR  |
| $\checkmark$                | ССМ  | $\checkmark$ | O2S  |
| $\checkmark$                | CAT  | $\checkmark$ | HTR  |
| $\checkmark$                | HCAT | $\checkmark$ | EGR  |

#### 2) Monitores Requeridos de Compresi ón IGN

Desde la pantalla de **Configuración de Monitores**, utilice el botón **ARRIBA** / **ABAJO** de desplazamiento para seleccionar los **Monitores de compresión IGN** necesarios y pulse el botón **OK**.

Los monitores para motores de encendido de compresión muestran a continuación:

| Compression IGN Required Monitors |       |              |     |
|-----------------------------------|-------|--------------|-----|
| $\checkmark$                      | MIS   | $\checkmark$ | BP  |
| $\checkmark$                      | FUEL  | $\checkmark$ | EGS |
| $\checkmark$                      | CCM   | $\checkmark$ | PM  |
| $\checkmark$                      | HCCAT | $\checkmark$ | EGR |
| $\checkmark$                      | NCAT  |              |     |

#### 3) Monitores INC Admitidos

Desde la pantalla de **Configuración de Monitores**, utilice el botón **ARRIBA / ABAJO** de desplazamiento para seleccionar **Monitores admitidos INC** y oprima el botón **OK.** 

Las pruebas de emisiones var án dependiendo de la zona geográfica o regional en el que est ámatriculado el veh ćulo. As íque el esc áner proporciona una manera más flexible para satisfacer los diferentes est ándares de lo que permite al usuario que seleccione 0, 1, 2, 3 monitores "que no han completado" en la prueba.

#### 4) Restablecer Valores Predeterminados de Fábrica

Desde la pantalla de **Configuración de Monitores**, utilice el botón **ARRIBA / ABAJO** de desplazamiento para seleccionar **Restablecer valores predeterminados de fábrica** y oprimir el botón **OK**.

Se restablecer á la configuración predeterminada, que son compatibles con la mayor á de los programas de inspección de veh culos, sino que tambi én se eliminar án todos los ajustes personalizados.

La herramienta mostrar á un mensaje de información para solicitar su confirmación. Seleccione **S** ípara continuar y **No** para salir sin cambios.

### <u>Unidad de Medida</u>

- *M* árica es la unidad de medida predeterminada.
- Desde la pantalla de configuración del sistema, utilice el botón de desplazamiento ARRIBA ABAJO / para seleccionar la unidad de medida y oprima el botón OK.
- Desde la pantalla de unidad de medida, utilice el botón de desplazamiento hacia a ARRIBA /ABAJO para seleccionar la unidad de medida deseada.

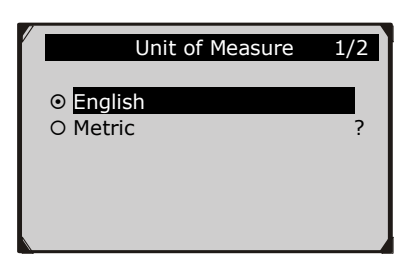

Figura 3.6

3) Oprimir el el botón OK para guardar la selección y volver al previo menú.

#### Establecer Pitido de las Teclas

Esta función le permite activar / desactivar la bocina incorporada cuando tecla es oprimida.

- La configuración predeterminada es con pitido encendido.
- Desde la pantalla de configuración del sistema, utilice el botón de desplazamiento ABAJO/ARRIBA y seleccionar establecer sonido de los botones y oprima la botón OK.
- Desde el menú establecer sonido de los botones, utilice el botón de desplazamiento hacia ABAJO/ARRIBA y seleccionar Pitido Encendido o APAGADO para encender/apagar el sonido.

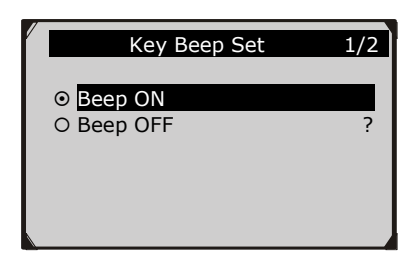

Figura 3.7

3) Oprimir el bot ón **OK** para guardar la selecci ón y volver al men ú previo.

### Establecer Estado de Pitido

• La configuración predeterminada es con pitido encendido.

Esta función le permite activar/desactivar la bocina integrada para la luz LEDs en las pruebas diagnósticas. Diferentes tonos de pitidos se corresponden con la luz LED diferente. Esta función es muy valiosa cuando se trabaja en áreas brillantes donde la iluminación LED por s í sola no es suficiente.

- Desde la pantalla de configuración del sistema, utilice el botón de desplazamiento hacia abajo/arriba y seleccione estado de establecer pitido y oprima la botón.
- Desde el menú Establecer Estado de Pitido, utilice el botón ARRIBA / ABAJO de desplazamiento para seleccionar Pitido ECENDIDO o APAGADO para encender o apagar el sonido.

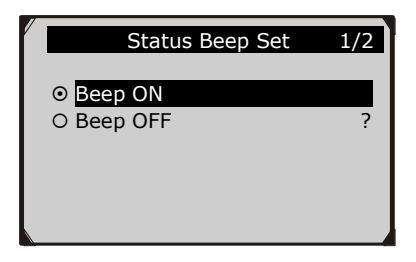

Figura 3.8

3) Oprimir el botón **OK** para guardar la selección y volver al previo menú.

#### Auto Prueba de Herramienta

La función auto-prueba de la herramienta comprueba si la pantalla, lámparas LED y teclado funcionan correctamente.

#### A. Prueba de Pantalla

La función **Prueba de pantalla** revisa si la pantalla LCD est á trabajando normalmente.

- Desde la pantalla de configuración del sistema, utilice el botón de desplazamiento hacia abajo/arriba seleccione Autocomprobación, y pulse el botón OK.
- Seleccionar prueba de pantalla desde el menu de prueba autocomprobacion y oprime el boton OK para iniciar la prueba. (Figura 3.9)

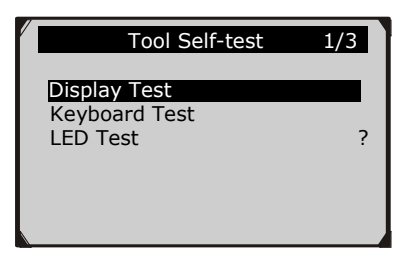

Figura 3.9

- 3) Busque los puntos que faltan en el rojo, verde, azul, blanco y negro en la pantalla LCD.
- 4) Cuando haya terminado, oprimir el bot ón ESC para salir.

#### B. Prueba del Teclado

La función **Prueba de Teclado** verifica si las teclas funcionan apropiadamente.

- 1) Utilice el botón de desplazamiento **ARRIBA/ABAJO** para seleccionar **Prueba de Teclado**, desde el men ú **Autoprueba** de herramientas y, a continuación, oprime el botón **OK**.
- 2) Oprima cualquier tecla para comenzar prueba. Cuando se presiona una tecla, el nombre de la tecla debe ser observado en la pantalla. Si el nombre de la tecla no se muestra, a continuación, la tecla no está funcionando correctamente. (Figura 3.10)

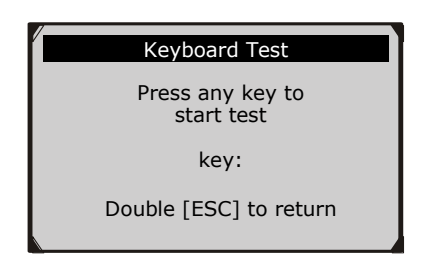

Figura 3.10

3) Presione dos veces **ESC** para volver al menúanterior.

#### C. Prueba de LED

La función de **Prueba LED** verifica si las luces indicadoras de preparación I/M est án funcionando correctamente.

- Utilice el botón ARRIBA / ABAJO de desplazamiento para seleccionar prueba LED del menú autoprueba de herramientas y, a continuación, oprimir el botón OK.
- 2) En el men ú autoprueba del LED, utilice el bot ón ARRIBA / ABAJO de desplazamiento para seleccionar uno o más lámparas LED para comprobarlo. El LED se debe encender o apagar seg ún los comandos seleccionados.

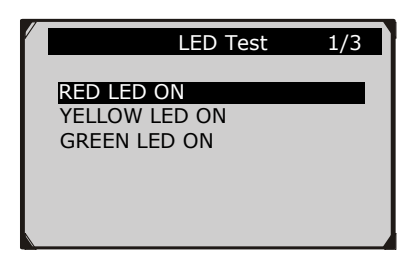

Figura 3.11

3) Cuando haya terminado, oprimir el bot ón **ESC** para salir.

#### Informacion de Escaner

La función **Informacion de escanner** permite la visualización de información importante tal como el número de serie y el número de versión del software del escáner.

 Desde la pantalla principal (figura 3.1) utilizar el botón de desplazamiento ARRIBA / ABAJO y Botón IZQUIERDA / DERECHA desplazamiento para seleccionar Acerca y oprimir OK; esperar a que la pantalla de Acerca se aparece. 2) Ver la información del esc áner en la pantalla.(Figura 3.12)

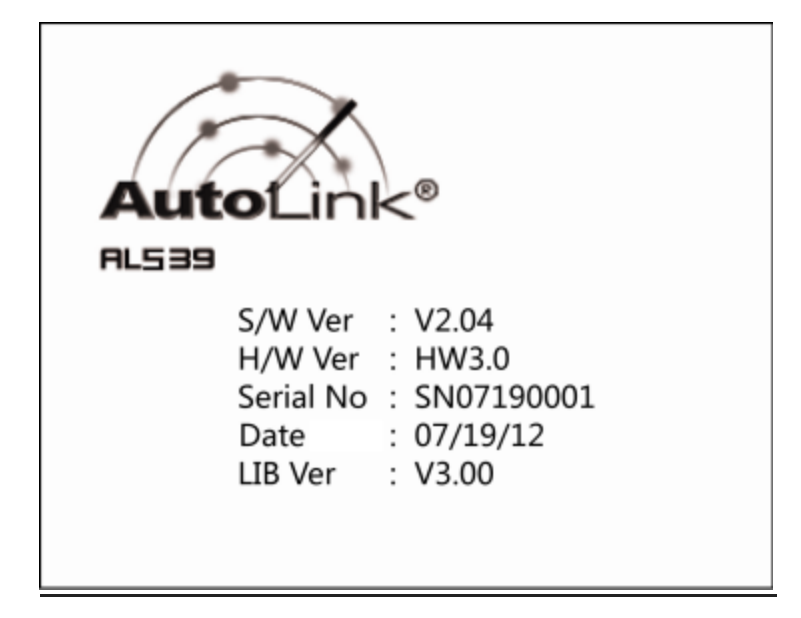

Figura 3.13

#### Modo de Actualización

Esta función le permite actualizar el software de herramienta del esc áner y biblioteca DTC a trav és de una computadora.

- Para actualizar la herramienta de escaneo, necesita los siguientes elementos.
   AutoLink<sup>®</sup> AL539/AL539b
   Una PC o laptop con puertos de USB
   Un cable USB
- 1) Descarga los programas desde <u>www.autel.com</u> los que se deben actualizar en su computadora.
- 2) Correr el Equipo de herramientas MAXILink2 en tu computadora. (Figura 3.13)

- 3) Conecte el escáner a su computadora a través del cable USB incluido.
- 4) Desde la pantalla de configuración del sistema en el escáner, utilice el botón ARRIBA / ABAJO de desplazamiento para seleccionar el modo de actualización y oprimir el botón OK.
- 5) Seleccione los programas que se van a actualizar en su computadora. Hay dos tipos de programas: el sistema operativo y de la biblioteca DTC. (Figura 3.13)
- 6) Haga clic en **Actualizar** en la ventana de Tool Kit MAXILink2 para comenzar la actualización.

| Scan Tools |        |                                                                           |
|------------|--------|---------------------------------------------------------------------------|
| AL319      | Print  | - Lindale Program                                                         |
| AL419      | Undate | Step 1: Connect the device to computer with the USB cable supplied.       |
| AL519      | opuare | Step 2: Make sure the device is in Update Mode.                           |
| AL439      |        | Step 3: Click <select ple=""> to locate the file to be updated.</select>  |
| AL539      |        | Seep 4: Cas. cupdate > to scare updating.                                 |
| M9609      |        | Select File                                                               |
| TPMS       |        | Tpóate                                                                    |
| Manual     |        | - Lindate DTC                                                             |
| DTC lookup |        | Step 1: Connect the device to computer with the USB cable supplied.       |
|            |        | Step 2: Make sure the device is in Update Mode.                           |
|            |        | Step 3: Click <select file=""> to locate the file to be updated.</select> |
|            |        | Sten 4: Click < Indete > to start undettoo.                               |
| -          |        |                                                                           |
| (ITT)      |        | Select File                                                               |
| 1.0        |        |                                                                           |

Figura 3.13

- Durante el proceso de actualización, el escáner muestra un mensaje de "Programa de Actualización. Por favor, espere ...".
- 8) Cuando la actualización haya finalizado, el escáner mostraráun mensaje "Actualización del Programa se ha hecho!"
- 9) Reinicie el esc áner para terminar toda la actualización.

NOTA: Cuando se hizo una decisión equivocada y el lector de códigos no puede trabajar correctamente, puede que tenga que actualizar los programas. Cuando mantenga presionado el botón

ENTER y encienda el escáner, se entra en el Modo de actualización forzadamente. A continuación, siga el procedimiento de actualización para actualizar el programa.

### 3.9 Cobertura del Veh culos

El Autolink AL539/AL539B OBDII / EOBD esc áner est á especialmente dise ñado para trabajar con todos los veh ćulos compatibles con OBD II, incluyendo los equipados con el protocolo siguiente generaci ón (CAN) Control Area Network. Es requerido por EPA desde 1996 y los veh ćulos más nuevos (autos y camionetas) que se venden en los Estados Unidos debe ser compatible con OBD II y esto incluye todos los veh ćulos dom ésticos, asi áticos y europeos.

Una peque ña cantidad de modelos de veh ćulos del a ño 1994 y 1995 con gasolina son compatibles con OBD II. Para verificar si un veh ćulo 1994 o 1995 es OBD II obediente, compruebe la informaci ón de control de emisiones del veh ćulo (VECI) etiqueta est áubicado debajo de la capilla o por el radiador de la mayor á de veh ćulos. Si el veh ćulo es OBD II obediente, la etiqueta se ñalar á "OBD II certificado". Adem ás, el mandato de regulaciones del Gobierno indica que todos veh ćulos Compatibles con OBD II deben tener un conector de enlace de datos (DLC) "com ún" con diecis és pernos.

Para que su veh culo sea OBD II obediente se debe tener un (conector de enlace de datos) DLC con 16 pernos bajo el tablero y la etiqueta de control de emisiones del veh culo con Información que debe indicar que el veh culo es compatible con OBD II.

# 3.10 Solucionario de Problemas con Producto

En esta parte se describen los problemas que usted pueda encontrar durante el uso del esc áner.

#### Error de Enlace al Veh *c*ulo

Un error de comunicación se produce cuando el escáner no se comunica con el ECU (unidad de control del motor) del veh éulo. Tienes que hacer lo siguiente para comprobar:

- ✓ Verifique que el encendido est áen ON.
- ✓ Compruebe si el conector del esc áner OBD II est ébien conectado al DLC del veh culo.
- ✓ Verifique que el veh ćulo es compatible con OBD II.
- ✓ Apague el encendido y espere unos 10 segundos. Gire el encendido nuevamente en la posici ón ON y continuar la prueba.
- ✓ Verifique que el módulo de control no est ádefectuoso.

#### Error de Funcionamiento

Si el esc áner se congela, entonces se produce una excepción o el ECU (unidad de control de motor) es demasiado lento para responder a las solicitudes. Tienes que hacer lo siguiente para restablecer la herramienta:

- ✓ Reinicializar la herramienta de escaneo.
- ✓ Apague el encendido y espere unos 10 segundos. Gire el encendido nuevamente en la posici ón ON y continuar la prueba.

#### Herramienta de Escaneo No se Enciende

Si el esc áner no se enciende o funciona incorrectamente de cualquier otra manera tiene que hacer lo siguiente para comprobar:

- ✓ Compruebe si el conector de herramientas de escaneo OBD II est ábien conectado al DLC del veh éulo;
- ✓ Compruebe que las clavijas del DLC no est án doblados o rotos. Limpie las clavijas del DLC si es necesario.
- ✓ Compruebe la bater á del veh ćulo para asegurarse de que est á en buenas condiciones, con al menos 8.0 voltios.

### Las Lámparas LED no Funcionan

Si enciende el esc áner y realizar la prueba de preparación I / M, pero las lámparas LED no está trabajando, puede haber varias causas

posibles, incluyendo mala conexión y encendido. En este caso, siga estos pasos para comprobar el escáner.

- Asegúrese de que el cable OBD II est é conectado al DLC seguro.
- Verifique que la llave de encendido est á en la posici ón KOER.
- Ejecute la prueba de LED en el menú de configuración del sistema. (*ver 3.8 Configuración del sistema*). Si el escáner no pasa esta prueba, hay un problema con la lámpara de LED. Por favor, póngase en contacto con Autel Soporte Técnico o con su agente de ventas local.

# 4. Revisio de Datos

La función de revisión de datos permite la visualización de los datos de la última prueba registrada por la herramienta de escaneo.

- Use el botón de desplazamiento ARRIBA / ABAJO y botón de desplazamiento IZQUIERDA / DERECHA para seleccionar la revisión de datos de la pantalla principal y oprima la botón OK. (Figura 3.1)
- Utilice el botón de desplazamiento arriba / abajo para seleccionar la opción deseada en el menú de la revisión de datos, y pulse el botón OK. (Figura 4.1)

| Review Data        | 1/6 |
|--------------------|-----|
| Live Data          |     |
| Pending Codes      |     |
| View Freeze Frame  |     |
| I/M Readiness      |     |
| On-Board Mon. Test |     |
| Modules Present    |     |

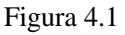

- Si se registra ning ún dato de veh ćulo previamente probado, s ólo los m ćdulos de datos actuales que contienen **ID m ódulo** y tipo de protocolo se pueden revisar. (Figura 4.2)
- Resultados Diagnósticos se pueden revisar en esta lista s do cuando se detecta cualquier código de problema en las pruebas anteriores.
- 3) Revisión de datos seleccionado en la pantalla. (Figura 4.2)

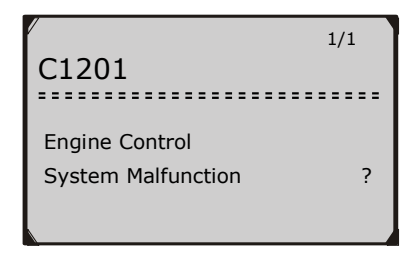

#### Figura 4.2

**NOTA**: Si no hay datos almacenados para cada elemento seleccionado, un " No se admite o almacenada No Data" de mensajes muestra en la pantalla.
# 5. Diagnosticos OBD II

Cuando más de un módulo de control del veh rulo es detectado por el escáner, se le pedirá que seleccione el módulo donde se pueden recuperar los datos. La mayor á de las veces para ser seleccionados son el control de trenes Potencia Module [PCM] y el módulo de control de transmisión [TCM].

**PRECAUTIÓN:** No conecte o desconecte cualquier equipo de prueba con el encendido conectado o el motor en marcha.

- 1) Apague el encendido.
- 2) Localizar el (DLC) 16-pin conector de enlace de datos en el veh ćulo.
- 3) Enchufe el conector del cable de esc áner en el DLC de veh ćulo.
- 4) Active el encendido. El motor puede estar apagado o en funcionamiento.
- 5) Utilice el botón de **desplazamiento** para seleccionar **Diagnósticos** de la **pantalla principal**.(Dibujo 3.1)
- 6) Oprima el bot ón ENTER/Exit para esperar el men ú que aparezca. Se observa una secuencia de mensajes que muestran los protocolos de OBD II en la pantalla hasta que se detecta el protocolo del veh culo.
  - Si el escáner no se comunica con el veh culo sobre ECU (Engine Control Unit) más de tres veces, un mensaje ''ERROR DE ENLACE'' aparece en la pantalla.
  - ✓ Verifique que el encendido est á en ON;
  - ✓ Compruebe si el conector de escaneo OBD II est á bien conectado al DLC veh éulo;
  - ✓ Verifique que el veh ćulo es compatible OBD II;
  - ✓ Apague el motor y espere unos 10 segundos. Gire la llave de encendido en ON y repita el procedimiento desde el paso 5.
  - Si el mensaje "ERROR DE ENLACE" no desaparece, entonces podrá haber problemas con el escáner para comunicarse con el veh *íulo. Póngase en contacto con su*

distribuidor local o con el departamento de servicio al cliente del fabricante para obtener ayuda.

- 7) Se le pedirá para borrar los datos almacenados previamente. (Figura 5.1)
  - Revisia los datos almacados previamente completamente antes de borrar.

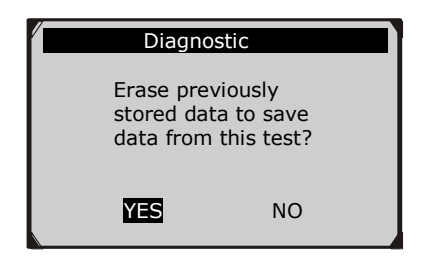

Figura 5.1

- Si no hay datos almacenados en la herramienta de an áisis, el indicador anterior no se mostrar á
- 8) Si desea borrar los datos, pulse el bot ón OK, y si usted no desea borrar los datos, pulse ESC para salir o utilice el bot ón IZQUIERDA / DERECHA para seleccionar NO y pulse OK para continuar.
- 9) Ver un resumen del estado del sistema (estado MIL, los recuentos de DTC, el estado del monitor) en la pantalla. (Figura 5.2) Espere unos segundos o pulse cualquier tecla para Menú de diagnóstico (Figura 5.4) para llegar.

| System Status |       |  |
|---------------|-------|--|
| Codes Found   | 6     |  |
| Ignition Type | Spark |  |
| Monitors N/A  | 3     |  |
| Monitors OK   | 3     |  |
| Monitors INC  | 5     |  |

• Si se detecta m ás de un m ódulo, se le pedir á que seleccione un m ódulo antes de la prueba.

| Control Module        | 1/2 |
|-----------------------|-----|
| Engine<br>Module \$44 | 2   |
| Module \$A4           |     |
|                       |     |
|                       |     |

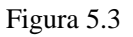

• Utilice el bot ón de desplazamiento **ARRIBA / ABAJO** para seleccionar un módulo y pulse el bot ón **OK**.

## 5.1 Leer C ódigos

- Códigos de lectura se pueden hacer leer con la llave de motor apagado (KOEO) o tambi én con las llaves del motor en marcha (KOER).
- Códigos almacenados tambi én son conocidos como "códigos duros" o "códigos permanentes". Estos códigos hacen que el módulo de control se ilumine la luz indicadora de mal funcionamiento (MIL) cuando se produce la falla relacionada con las emisiones.
- Códigos pendientes tambi én son conocidos como "códigos de de maduración" o "códigos de control continuo". Estos indican problemas que el módulo de control ha detectado durante el ciclo de conducción actual o pasado, pero no se considera grave a ún.
- Códigos pendientes no enciende el indicador de mal funcionamiento de la lámpara (MIL). Si la falla no se produce dentro de un cierto número de ciclos de calentamiento, el código borra de la memoria.

 Utilice el bot ón UP/DOWN para seleccionar códigos le flos del diagnóstico Bot ón Men ú y oprimir OK.

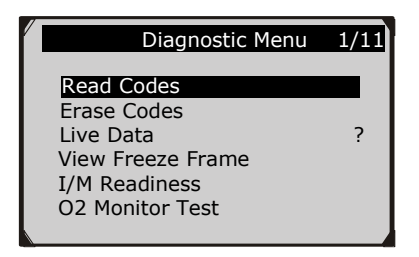

Figura 5.4

Utilice el bot ón de UP/DOWN para seleccionar los códigos almacenados o Pendiente Códigos en el men ú Leer códigos y pulse el bot ón OK.

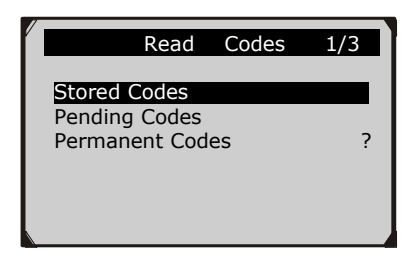

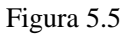

• Si no hay ning ún c ódigo de diagn óstico, la pantalla indica "No hay códigos (pendientes) que estan almacenados en el m ódulo" Espere unos segundos o oprimir cualquier tecla para volver a la anterior pantalla.

NOTA: La función Códigos Permanente está disponible sólo para los veh culos que soportan los protocolos CAN.

3) Ver DTC y sus definiciones en la pantalla.

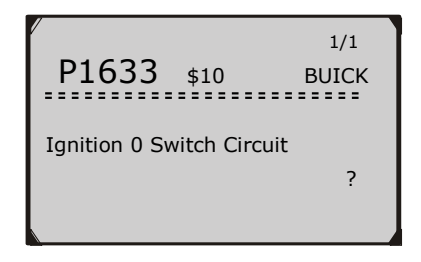

Figura 5.6

- Si se encuentra más de un DTC, utilice el botón de LEFT/RIGHT para revisar todos los códigos.
  - Si los DTC recuperados conteniendo son de algún fabricante espec fico o códigos mejorados, muestra un mensaje "códigos espec ficos del fabricante se encuentran! oprimir cualquier tecla para seleccionar la marca del veh ćulo "aparece le pide que seleccione el fabricante del veh ćulo" para ver DTC definiciones. Utilice el bot ón UP/DOWN para seleccionar el fabricante y luego presione el bot ón OK para confirmar.

| / | Vehicle Manufacturer | 1/28 |
|---|----------------------|------|
|   | BUICK                |      |
|   | BMW<br>CADILLAC      | ?    |
|   | CHEVROLET            |      |
|   | FORD                 |      |
|   |                      |      |

Figura 5.7

• Si el fabricante de su veh culo no est á en la lista, utilice el Bot ón UP/DOWN para seleccionar Otros y oprimir bot ón OK.

# 5.2 Borrado de Códigos

PRECAUCIÓN: Borrado de los códigos de diagnóstico puede permitir que el instrumento de escaneo al eliminar no s do los códigos de la del veh *culo a bordo computadora*, sino tambi én los datos de "Freeze Frame" y espec ficos del fabricante datos meiorados. Además, el estado de la preparación del monitor de I/ M para todos monitores de veh *c*ulos se restablece al estado No preparado o no est á completa. No borre los códigos antes de que el sistema ha sido revisado por un t écnico por completo.

NOTA: Al borrar los códigos no significa que los códigos de problemas en ECU se han eliminado por completo. Mientras no es culpa con el veh *t*ulo, los códigos de problemas siguen presentando.

• Esta función se lleva a cabo con la llave en el motor apagado (KOEO). No arrangue el motor.

- 1) Utilice el botón de desplazamiento para seleccionar Borrar Códigos de Menú Diagnósticos y pulse el botón OK. (Figura 5.4)
- 2) Un mensaje de advertencia aparece pidiendo su confirmación.

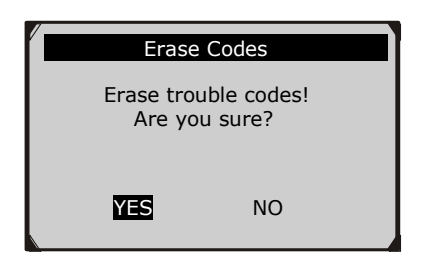

Figura 5.8

Si no desea continuar con el borrado de códigos, utilice Botón de ESC o usar LEFT/RIGHT para seleccionar No para salir. Un mensaje de "Mandado Cancelado" se muestra. Espere unos segundos y oprima cualquier tecla para volver al **Menú** de diagnóstico.

- 3) Oprima el bot ón ENTER para confirmar.
  - Si los códigos se borran con éxito, un **"Erase Done!"** mensaje de confirmación aparece en la pantalla.

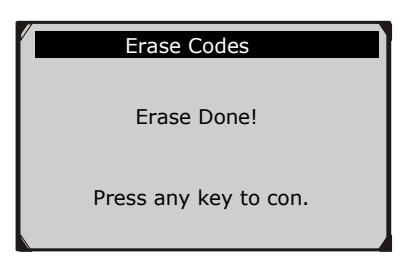

Figura 5.9

• Si los códigos no se borran, entonces un "Fracaso en Borrar Girar llave con motor apagado!" mensaje se aparece.

| Erase (                           | Codes                   |
|-----------------------------------|-------------------------|
| Erase Fai<br>Turn Key<br>Engine O | lure.<br>on with<br>ff! |
| Press any                         | y key to con.           |

Figura 5.10

4) Oprima cualquier bot ón para volver al Menú de diagnóstico.

# 5.3 Datos en Vivo

En esta función, usted no sólo puede leer los datos en tiempo real, sino también registrar datos para su revisión.

## Visualizaci ón de Datos

La función Ver datos permite la visualización de los datos PID del módulo de la computadora del veh culo (s) en vivo o en tiempo real.

- Para ver datos en tiempo real, utilice los botones ARRIBA / ABAJO botón de desplazamiento para seleccionar los datos. (Figura 5.4)
- 2) Espere unos segundos mientras la herramienta de escaneo valida el **MAPA PID**. (Figura 5.11)

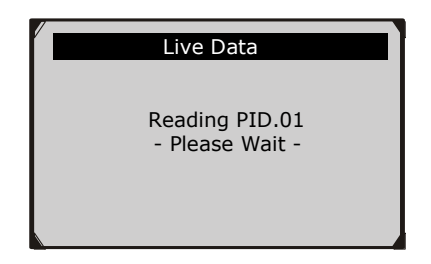

Figura 5.11

 Utilice el botón de desplazamiento ARRIBA / ABAJO para seleccionar Ver datos en el menú datos en vivo y oprima la botón OK.

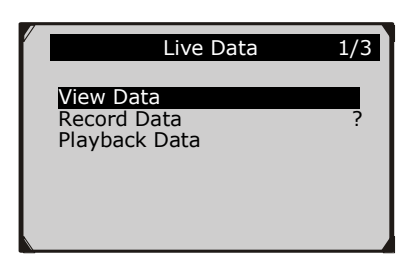

Figura 5.12

#### Visualización de Conjunto de Datos Completo

 Para ver la serie completa de datos, utilice ARRIBA / ABAJO bot ón de desplazamiento para seleccionar serie de datos completos desde el men ú Ver datos y oprima la bot ón OK.

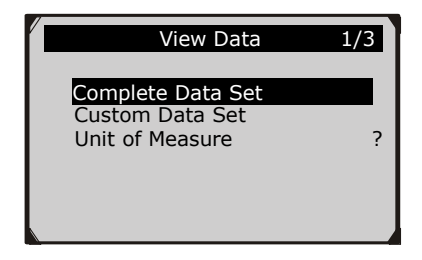

Figura 5.13

 Ver los PIDs en vivo en la pantalla. Utilice el botón de desplazamiento ARRIBA / ABAJO para más PIDs si hay información adicional disponible en más de una página.

| 6                                  |
|------------------------------------|
| 0<br>0L<br>?<br>0.0<br>-40<br>99.2 |
|                                    |

Figura 5.14

- El número "x" a la derecha de la pantalla indica la secuencia del elemento resaltado.
- Para ver el nombre completo del PID resaltado, pulse la bot ón
  ② button.
- Si el icono "G" aparece cuando se resalte un PID, la información gráfica disponible. Pulse OK para ver la gráfica.

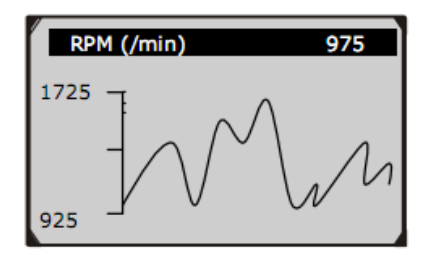

Figura 5.15

3) Pulse la tecla **ESC** para volver al menúanterior.

## Visualización de Conjunto de Datos Personalizado

- Para ver los datos personalizados de PID, use las teclas ARRIBA / ABAJO bot ón de desplazamiento para seleccionar Configurar datos personalizados desde el men ú Ver de datos y oprima la bot ón OK. (Figura 5.13)
- 2) Observe las instrucciones que aparecen en pantalla.

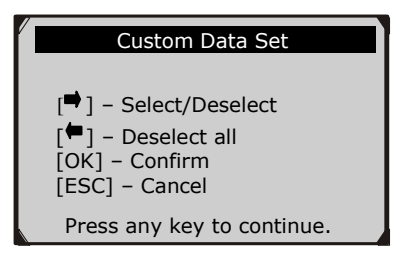

Figura 5.16

3) Utilice el bot ón DERECHO para par ámetros de datos SELECCIONAR Borrar /, y el uso de la desplazamiento arriba / abajo para desplazarse hacia arriba y hacia abajo. Par ámetros seleccionados se marcan con cuadrados llenos.

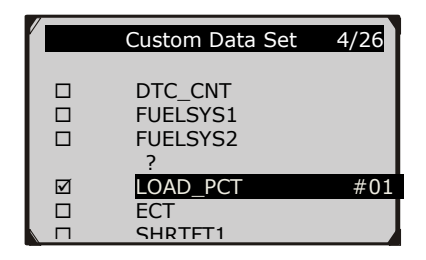

Figura 5.17

- El número "x" de la esquina superior derecha de la pantalla indica la secuencia del elemento resaltado, y "# x" son el orden en que se seleccionan los par ámetros y se mostrar án.
- Si desea anular la selecci ón de todos los elementos marcados o seleccionar todos los elementos, pulse el bot ón de la **IZQUIERDA**. Un mensaje aparece para solicitar su confirmaci ón.

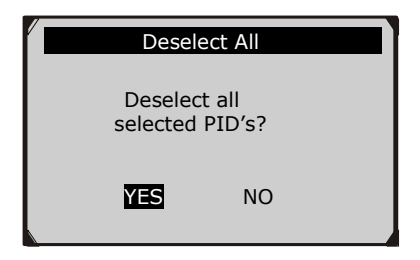

Figura 5.18

- Si decide cancelar la selección de estos elementos, pulse OK; si decide no hacerlo, presione ESC o utilizar el botón de desplazamiento IZQUIERDA / DERECHA para seleccionar NO para continuar selecciones PID.
- 4) Oprima el botón **OK** para ver los PID seleccionados en la pantalla.

| Live D                                        | ata                    | 4 |
|-----------------------------------------------|------------------------|---|
| DTC_CNT<br>FUELSYS2<br>ETC(°C)<br>SHRTFT1 (%) | 0<br>0L<br>-40<br>99.2 | ? |

Figura 5.19

5) Utilice el bot ón **ESC** para regresar al men ú anterior.

## Grabaci ón de Datos

La función Grabar datos permite que los datos de identificación de parámetros de grabación de los módulos del veh culo '(PID) para ayudar a diagnosticar problemas de los veh culos intermitentes. Una grabación incluye 5 marcos de datos en tiempo real antes de evento de disparo y varios marcos despu és de evento de disparo.

Hay dos modos de disparo utilizados para registrar los datos:

- A. Disparo Manual permite que el usuario pulse el botón OK para iniciar la grabación.
- **B. Disparador DTC** registra automáticamente los datos PID cuando un fallo que provoca que se establece un DTC se detecta en veh culo.

**PRECAUCIÓN:** NO trate de conducir y utilizar la herramienta de an álisis al mismo tiempo! Siempre que otra persona utilice la herramienta de escaneo mientras conduce.

Para grabar datos en vivo, use las teclas **ARRIBA / ABAJO** botón de desplazamiento para seleccionar **Registro de datos** en el menú**datos** en vivo y oprima la botón **OK**. (Figura 5.12)

## Grabación Completa del Conjunto de Datos

 Para grabar conjunto completo de datos en tiempo real, utilice el bot ón de desplazamiento arriba / abajo para seleccionar datos completa juego desde el menú **Registro de datos** y oprima la bot ón **OK**.

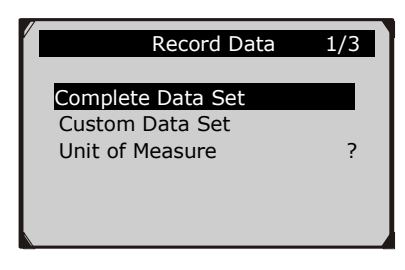

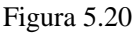

2) Utilice el botón de desplazamiento **arriba** / **abajo** para seleccionar un modo de disparo y pulse el botón **OK**.

| Pick Trigger Mode | 1/2 |
|-------------------|-----|
| Manual Trigger    |     |
| DTC Trigger       | ?   |
|                   |     |
|                   |     |
|                   |     |

Figura 5.21

- Si los datos de veh ćulo previamente probados no es borrado, los datos de prueba actual se almacenar án en una memoria cach é temporal.
- 3) Utilice el botón de desplazamiento **ARRIBA / ABAJO** para seleccionar una localización de memoria y oprima la botón **OK**.

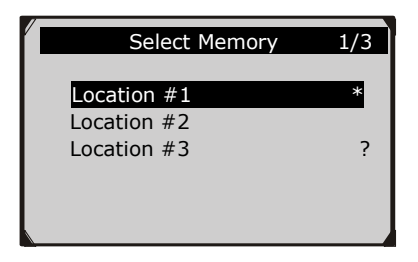

Figura 5.22

- El icono asterisco (\*) en la pantalla indica que hay una grabación previa en la localización de memoria.
- Si selecciona una punto marcado con un icono de asterisco (\*), un mensaje que le pide que sobrescriba las pantallas de grabación viejos.

| Select Memory                                                   |    |  |
|-----------------------------------------------------------------|----|--|
| A previous recording<br>exists! Do you want<br>to overwrite it? |    |  |
| YES                                                             | NO |  |

Figura 5.23

- Si desea continuar con sobrescribiendo la vieja grabación, pulse el botón OK, y si usted no desea sobrescribirlo, utilice el botón IZQUIERDA / DERECHA para seleccionar NO o pulse el botón ESC para elegir otra ubicación de memoria.
- 4) Observe las instrucciones que aparecen en pantalla.
  - Si se selecciona el **disparador manual**, pantalla siguiente muestra:

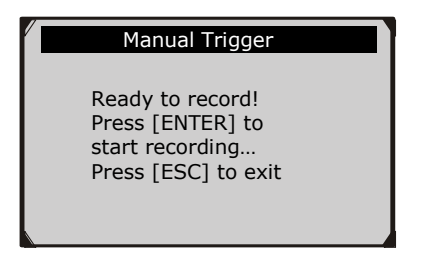

Figura 5.24

• Si se selecciona el **disparador DTC**, siguiente pantalla muestra:

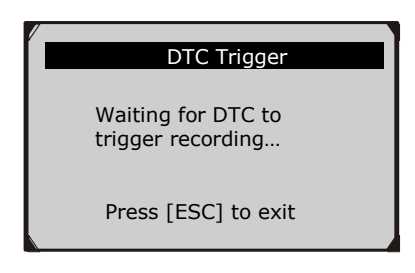

Figura 5.25

- 5) Espere a DTC para activar la grabación o oprima **OK** para iniciar la grabación. (Figura 5.26)
- Conduzca hasta que se detecte un DTC cuando se selecciona DTC Trigger. Si no se detecta ning ún DTC, presione ESC para salir de la grabación.

| 5/16                                     |                                     |
|------------------------------------------|-------------------------------------|
| 5/40                                     |                                     |
| 0<br>0L<br><br>0.0<br>-40<br><b>99.2</b> | ?                                   |
|                                          | 5/46<br>0<br><br>0.0<br>-40<br>99.2 |

Figura 5.26

- El número "x / x ..." a la esquina superior derecha de la pantalla indica el número máximo de fotogramas que se pueden grabar y el número de fotogramas grabados.
- 6) La herramienta de escaneo sigue grabando datos PID hasta que el usuario presiona la tecla ESC, la ubicación de memoria seleccionada se llena, o de que se complete la grabación. Un mensaje que le pide a los datos de reproducción muestra en la pantalla.

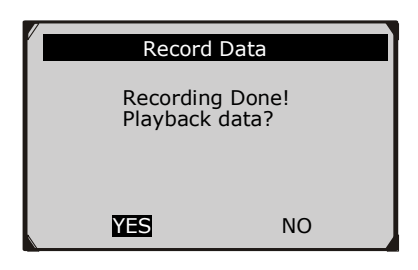

Figura 5.27

• Si desea reproducir los datos grabados, pulse el bot ón OK, y si usted no desea reproducir, pulse el bot ón ESC, o utilizar el bot ón IZQUIERDA / DERECHA para seleccionar NO y pulse el bot ón OK para volver al men ú de registro de datos.

#### Grabación Conjunto de Datos Personalizados

- Para grabar los datos personalizados, utilice el bot ón ARRIBA / ABAJO desplazamiento para seleccionar Conjunto de datos personalizados en el men ú Registro de datos y oprima la bot ón OK. (Figura 5.20)
- 2) Observe las instrucciones que aparecen en pantalla. (Figura 5.16). Pulse el bot ón OK para continuar, pulse el bot ón ESC, o utilizar el bot ón IZQUIERDA / DERECHA para seleccionar NO y pulse el bot ón OK para volver al men ú de registro de datos.

- Utilice el bot ón **RIGHT** para habilitar/inhabilitar los par ámetros de datos. Par ámetros seleccionados se marcan con cuadrados llenos. Pulse el bot ón **OK** para confirmar. (Figura 5.17)
  - Si desea deseleccionar todos los elementos marcados, pulse el bot ón IZQUIERDA.
  - Un mensaje aparece para pedir su confirmación. (Figura 5.18)
  - Si decide deseleccionar estos elementos, pulse en OK; si decide no hacerlo, pulse el bot ón ESC, o utilizar el bot ón UP / DOWN para seleccionar NO y pulse en OK para continuar selecciones PID.
- Utilice el botón de desplazamiento ARRIBA / ABAJO para seleccionar un modo de disparo y pulse el botón OK. (Figura 5.21)
  - Si los datos de veh éulo previamente probados no es borrado, los datos de prueba actual se almacenar án en memoria cach é temporal.
- Utilice el botón de desplazamiento ARRIBA / ABAJO para seleccionar una ubicación de memoria y pulse el botón OK. (Figura 5.22)
  - El icono asterisco (\*) en la pantalla indica que hay una grabación previa en la localidad de memoria.
  - Si selecciona una punto marcado con un asterisco icono (\*), un mensaje que le pide que hacer sobrescriba se mostrar á para grabaciones de edad. (Figura 5.23)
  - Si no desea continuar con grabación sobre escritura de edad, presione el botón OK, y si usted no desea sobrescribirlo, pulse el botón ESC, o utilizar el botón IZQUIERDA / DERECHA para seleccionar NO y pulse OK para elegir otra localización de memoria.
- 6) Observe las instrucciones que aparecen en pantalla.

- Si se selecciona el medio de **disparador manual**, pantalla siguiente muestra: (Figura 5.24)
- Si se selecciona el medio de **disparador DTC**, siguiente pantalla muestra: (Figura 5.25)
- 7) Espere a DTC para activar la grabación o oprima **OK** para iniciar la grabación. (Figura 5.26)
- 8) La herramienta de an álisis sigue grabando datos PID hasta que el usuario presiona el botón ESC, la ubicación de memoria seleccionada se llena, o de que se complete la grabación. Un mensaje que le pide a los datos de reproducción muestra en la pantalla. (Figura 5.27)
  - Si desea reproducir los datos grabados, pulse el bot ón OK, y si usted no desea reproducir, pulse el bot ón ESC, o utilizar el bot ón IZQUIERDA / DERECHA para seleccionar NO y pulse el bot ón OK para volver al men ú de Grabar datos.

## Datos de Reproducción

La función de datos de reproducción permite la visualización de los datos de PID previamente almacenados.

- Para reproducir los datos grabados, utilice el botón ARRIBA / ABAJO desplácese para seleccionar datos de reproducción en el menú Datos en vivo y oprima la botón OK. (Figura 5.12)
  - Tambi én se le permite reproducir los datos grabados inmediatamente despu és de la grabaci ón.
- Use el botón UP / DOWN para seleccionar la localidad de memoria marcada con un icono asterisco (\*).

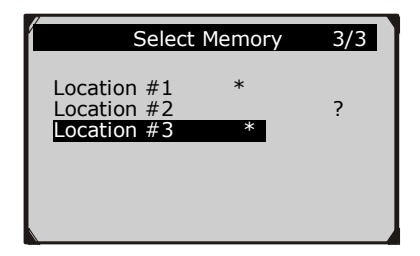

Figura 5.28

- Si no hay ninguna grabaci ón en localizaci ón seleccionada, un mensaje "No Soportado o almacenada sin datos" aparece en la pantalla.
- 3) Use el botón UP / DOWN para ver los PID's grabadas de cada fotograma.

| 1 of 135 fram | e    |   |
|---------------|------|---|
|               |      | 6 |
| DTC CNT       | 0    | - |
| FUFLSYS1      | oĭ   |   |
| FUELSYS2      | N/A  |   |
| LOAD PCT (%)  | 0.0  | ? |
| ETC(°C)       | -40  | - |
| SHRTFT1(%)    | 99.2 |   |
|               |      |   |
|               |      |   |

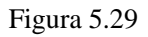

4) Use el bot ón **IZQUIERDA / DERECHA** para ver los PID's de cuadros siguientes o anteriores.

| 6 of 135 fr                                                             | ame                                         |        |
|-------------------------------------------------------------------------|---------------------------------------------|--------|
| DTC_CNT<br>FUELSYS1<br>FUELSYS2<br>LOAD_PCT(%)<br>ETC(°C)<br>SHRTFT1(%) | 0<br>OL<br>N/A<br><b>0.0</b><br>-40<br>99.2 | 4<br>? |

Figura 5.30

# 5.4 Visualización de Datos de Freeze Frame

**Datos de Freeze Frame** permite al técnico ver los parámetros de operación en el momento en que un DTC (Diagnostic Trouble Code) se detecta. Por ejemplo, los parámetros pueden incluir la velocidad del motor (RPM), la temperatura del refrigerante del motor (ECT), o el sensor de velocidad del veh culo (VSS) etc. Esta información ayudar á al técnico al permitir que el los parámetros se permite la reproducción para fines de diagnóstico y reparación.

- Para ver los datos de congelación de cuadro, utilice el botón UP/DOWN para seleccionar Ver Freeze Frame del Menú de diagnóstico y oprima la Botón OK. (Figura 5.4)
- 2) Espere unos segundos mientras la herramienta de an álisis valida el MAPA PID.
- Si la información recuperada incluye más de una pantalla, utilice la Botón de DOWN, según sea necesario, hasta que todos los datos han sido aparecido.

| 1            |         |   |
|--------------|---------|---|
| View Freeze  | e Frame | 2 |
|              |         |   |
| DTCFRZF      | P1633   |   |
| FUELSYS1     | OL      |   |
| FUELSYS2     |         |   |
| LOAD_PCT (%) | 0.0     | ? |
| ECT(°C)      | -40     |   |
| SHRTFT1 (%)  | 99.2    |   |

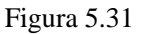

- Si no hay datos de congelación de cuadro disponibles, un mensaje de aviso "No hay datos de congelación de cuadro almacenados!" Muestra en la pantalla.
- Si desea ver el nombre completo de un PID, utilice el botón ARRIBA / ABAJO de desplazamiento para seleccionar el PID y oprima el botón HELP.

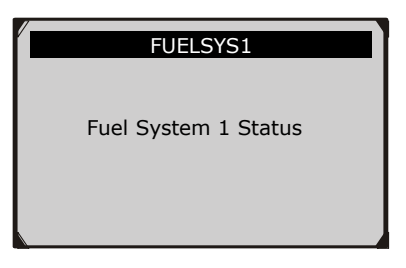

Figura 5.32

5) Pulsar el bot ón **ESC** para regresar a pantalla anterior.

# 5.5 Recuperando el Estado de Disponibilidad I/M

I / M Readiness función se utiliza para comprobar el funcionamiento de la Sistema de emisión de veh culos compatibles con OBD II. Es una excelente función para utilizar antes de someterse un veh culo al inspección para el cumplimiento de un programa de emisiones de estado.

**PRECAUCIÓN** - Al borrar los códigos de problemas también borrar la disposición estado de las pruebas de preparación del sistema de emisiones individuales. En orden para restablecer estos monitores, el veh *úulo* debe ser conducido a través de completar un ciclo de conducción sin los códigos de problemas de la memoria. Los tiempos de reinicio var án según el veh *úulo*.

Algunos modelos de veh culos nuevos podr án soportar dos tipos de **pruebas de preparación de I / M:** 

- A. *Desde DTC Borrados* indica el estado de los monitores desde el DTC se borran.
- **B.** *Este ciclo de conducción* indica el estado de los monitores desde el inicio del ciclo de conducción actual.

Un resultado Readiness Status I / M del "NO" no indica necesariamente que el veh rulo que se prueba fallar á el estado I / M inspección. En algunos estados, uno o más de estos monitores pueden ser autorizados a ser "no preparado" para pasar la inspección de emisiones.

- **"OK"** -- Indica que un monitor particular est á comprobando verificado y ha completado sus pruebas de diagnóstico.
- **"INC"** -- Indica que un monitor particular no ha completado sus pruebas de diagnóstico.
- "N/A" -- El monitor no es compatible con ese veh ćulo.

Existen dos maneras de recuperar el estado de preparación de I / M.

## A. Recuperar el estado de preparación de I/M, con un clic de I / M Tecla de Preparación

Con s do presionar la tecla **Preparaci ón de un clic de I / M**, se puede recuperar el estado de la preparaci ón de I / M. La pantalla mostrar álo siguiente. (Figura 5.33) Seg ún diverso estado de preparaci ón, los LED se iluminar án de color y se oir átonos de audio diferentes.

| I/M Readiness |   |        |           |
|---------------|---|--------|-----------|
| MIL           | H | IGN    | Spark     |
| DTC           | 6 | Pd DTC | 3         |
| MIS           | * | EVAP   | *         |
| FUE           | Ý | AIR    | *         |
| ССМ           | Ý | 025    | $\oslash$ |
| CAT           | Ý | HRT    | $\oslash$ |
| HCAT          | Ŷ | EGR    | $\oslash$ |

#### Figura 5.33

**"OK**" -- Indica que un monitor concreto verificado ha completado sus pruebas de diagnóstico.

**"INC**" -- Indica que un monitor concreto facturado no ha completado sus pruebas de diagnóstico.

The green, yellow and red LEDs provide a quick way to help you determine if a vehicle is ready for an Emission Test.

Las indicaciones de tono LED y audio se interpretan como a continuación:

#### Interpretaci ón del LED

- LED VERDE Indica que los sistemas del motor est án "OK" y operando normalmente (el número de monitores compatibles con el veh culo que han dirigido y realizado sus pruebas de autodiagnóstico se encuentra en el l ímite permitido.
- LED AMARILLO Con MIL apagado, puede haber tres condiciones posibles para hacer que el LED amarillo y certificados.
  - Si un "almacenado" código de diagnóstico es la causa del LED Amarillo a la luz, todav á es possible que el veh culo se le permitir áhacerse la prueba de emisiones y certicado.
  - Si un "Pendiente" código de diagnóstico es la causa del LED para la luz amarilla, todav á es posible que el veh culo se le permitir áhacerse la prueba de emisiones y certificados.
  - Si la iluminación del LED amarillo est á siendo causado por los monitores que no han completado sus pruebas de diagnóstico, entonces el problema de que el veh culo est á listo para una prueba de emisiones depende de las regulaciones de emisiones y las leyes de su área local.

**NOTA**: En el procedimiento de recuperación de códigos, determinar el estado de cada monitor. Lleve esta información a un profesional para determinar las emisiones (en base a los resultados del examen) si su veh culo estálisto para una prueba de emisiones.

3) RED LED – Indica que el número de monitores compatibles con el veh éulo que han dirigido y realizado sus pruebas de autodiagn óstico est áfuera del l ínite permitido. Indica que hay un problema con uno o más del "sistema de s vehículo Un veh éulo que muestre un LED rojo definitivamente no es listo para una prueba de emisiones. El LED rojo tambi én es una indicaci ón de que hay DTC presentes. La l ámpara MIL en el veh ćulo "panel de instrumentos se ilumina s constante. El problema que est á causando el LED de luz roja debe ser reparado antes de la prueba de emisiones se puede realizar. Tambi én se sugiere que el veh ćulo ser inspeccionado / reparado antes de seguir conduciendo el veh ćulo

Si se obtuvo el LED ROJO, hay un problema definido presente en el sistema (s). En estos casos, usted tiene las siguientes opciones:

#### Interpretaci ón de Sonido de Tono

El tono de audio puede ser configurado de acuerdo con el Estado de la preparación de I / M. Esta función es muy valiosa cuando se trabaja en áreas brillantes en la iluminación LED por sísola no es suficiente.

Tono de audio diferente con diferente luz LED indica diferente de estado de I / M.

| LED Light  | Audio Tone              | <b>Beep Interval</b> |
|------------|-------------------------|----------------------|
| Green LED  | Two long beeps          | 5 seconds            |
| Yellow LED | short, long, short beep | 5 seconds            |
| Red LED    | Four short beeps        | 5 seconds            |

Después de haber le flo la información, pulse **ESC** para salir. Los otros botones se desactivan para evitar fallos en el funcionamiento.

# B. Recuperar Estado de la Preparación de I / M en forma t pica

- Utilice el bot ón de UP/DOWN para seleccionar I / M del Men ú de diagn óstico y oprimir el bot ón OK. (Figura 5.4)
- 2) Espere unos segundos mientras el esc áner valido el MAPA PID.

| I/M Readiness      | 1/2 |
|--------------------|-----|
| Since DTCs Cleared |     |
| This Drive Cycle   | ?   |
|                    |     |
|                    |     |
|                    |     |
|                    |     |

Figura 5.34

 Utilice el botón UP/DOWN, según sea necesario, para ver el estado de la luz MIL ("ON" o "OFF) y los siguientes monitores:

Para los motores de encendido por chispa:

- **MIS** -- Monitor de fallo de encendido
- **FUEL --** Monitor de sistema de combustible
- **CCM** -- Monitor de Componentes integrales

- EGR EGR Recirculación de vapores de escape
- **O2S** -- Monitor de Sensores de O2
- **CAT --** Monitor de catalizador
- **EVAP** -- Monitor de sistema evaporativo
- HTR -- Monitor de calentador O2 Sensor
- **AIR** -- Monitor de aire secundario
- HCAT -- Monitor catal fico NMHC

Para los motores de encendido por compresión:

- **MIS** -- Monitor de fallo de encendido
- **FUEL** -- Monitor de sistema de combustible
- **CCM** -- Monitor de Componentes integrales
- EGR EGR System Monitor
- HCCAT -- Monitor catal fico NMHC
- NCAT -- NOx monitor de postratamiento
- **BP** -- Monitor de sistema de presión de refuerzo
- EGS -- Escape monitor del sensor gases de Escape
- **PM --** Monitor Filtro PM

| Since DTCs Cl                                                                                       | Since DTCs Cleared            |   |
|----------------------------------------------------------------------------------------------------|-------------------------------|---|
| MIL Status<br>Misfire Monitor<br>Fuel System Mon<br>Comp. Component<br>Catalyst Mon<br>Htd Catalyst | OFF<br>OK<br>OK<br>INC<br>N/A | ? |
|                                                                                                    |                               |   |

Figura 5.35

| This Drive Cycle | 1    |
|------------------|------|
| MIL              | OFF  |
| MIS              | OK   |
| FUEL             | N/A? |
| ССМ              | OK   |
| CAT              | INC  |
| HCAT             | N/A  |
|                  |      |

Figura 5.36

6) Los LED y el tono de sonido que corresponden a diferentes estado del monitor se activar ála siguiente manera.

| LED Luz      | Audio Tone            | <b>Beep Interval</b> |
|--------------|-----------------------|----------------------|
| Verde LED    | Dos Pitidos Largos    | 2 minutos            |
| Amarillo LED | Corto, Largo, Short   | 2 minutos            |
| Rojo LED     | Cuatro Pitidos Cortos | 2 minutos            |

- 7) Utilice el bot ón de desplazamiento ARRIBA / ABAJO para más PIDs si hay informaci ón adicional disponible en más de una página. O utilizar el bot ón de desplazamiento IZQUIERDA / DERECHA para ver los PID en la página anterior / siguiente.
- 8) Presione la tecla ESC para regresar a Menú de diagnóstico.

## 5.6 Prueba Monitor O2

Reglamentos establecidos por OBD II SAE requieren que los veh culos pertinentes monitorear y pruebas en el (O2), los sensores de ox geno para identificar los problemas relacionados con la eficiencia del combustible y las emisiones de los veh culos. Estas pruebas no son pruebas a la vista y se hacen autom áticamente cuando las condiciones de funcionamiento del motor se encuentran dentro de los l mites especificados. Estos resultados se guardan en la memoria de la computadora a bordo.

La función Prueba de control O2 permite la recuperación y visualización de los resultados de la prueba del sensor de O2 de monitor para las pruebas realizadas más recientemente desde la computadora a bordo del veh *í*ulo.

La función Prueba de control O2 no es apoyado por los veh *ź*ulos que se comunican a trav *ś*s una red de *á*rea de controlador (CAN). Para resultados de las pruebas de control de O2 de los veh *ź*ulos equipados con CAN, ver 5.7 *''prueba a bordo del monitor"*.

- Utilice el botón de arriba / abajo para seleccionar Prueba de control de O2 del Menú de diagnóstico y pulse el botón OK. (Figura 5.4)
- 2) Espere unos segundos mientras la herramienta de escaneo valida el MAPA PID.
- Utilice el botón de ARRIBA / ABAJO para seleccionar el sensor de O2 en el men ú Prueba de control O2 y pulse el botón OK.

| O2 Monitor Test                                          | 2/8 |
|----------------------------------------------------------|-----|
| O2 Bank1 Sensor1<br>O2 Bank1 Sensor2<br>O2 Bank1 Sensor3 | ?   |

Figura 5.37

• Si el veh éulo no soporta el modo, un mensaje de advertencia se mostrar á en la pantalla.

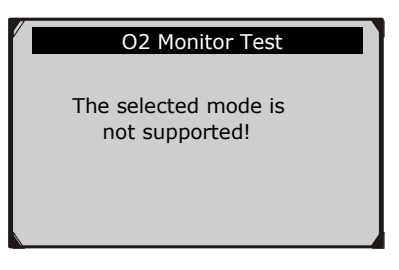

Figura 5.38

4) Vea los resultados de las pruebas de sensor de O2 seleccionado.

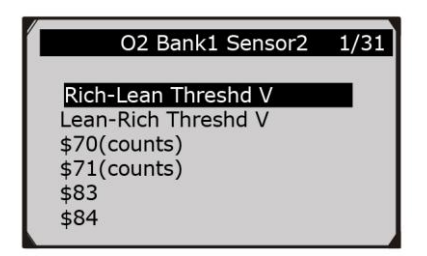

Figura 5.39

- 5) Utilice el bot ón de desplazamiento **ARRIBA / ABAJO** para ver más pantallas de datos si la información adicional está disponible en más de una página.
- 6) Oprima la tecla **ESC** para regresar al men ú previo.

# 5.7 Prueba del Monitor a Bordo

La prueba a bordo del monitor es útil después de reparar o después de borrar la memoria del módulo de control del veh éulo. La prueba a bordo del monitor para veh éulos no equipados con CAN recupera y muestra los resultados de las pruebas para los componentes del tren de potencia relacionados con las emisiones y los sistemas que no son monitoreados continuamente. La prueba a bordo del monitor para los veh éulos equipados con CAN recupera y muestra los resultados de las pruebas para los componentes del tren de potencia relacionados con las emisiones y sistemas que son y no son monitoreados continuamente.

La herramienta de an álisis permite el acceso a los resultados de las pruebas de control de diagnóstico a bordo para componentes / sistemas espec ficos. El fabricante del veh rulo es responsable de asignar "Fabricante Definido IDs de prueba" y Componente IDs para las pruebas de los diferentes sistemas y componentes. La función avanzada de esta herramienta de escaneo que permite leer la definición de un diagnóstico a bordo de ID de monitor.

NOTA: La herramienta de análisis mostrará una definición de prueba sólo si esta definición de la prueba está presente en la memoria de la computadora del veh culo. Si existe tal definición está presente, la herramienta de escaneo sólo mostrar las identificaciones de prueba.

En esta prueba, normalmente hay un valor m nimo, un valor m áximo y un valor actual de cada monitor. Al comparar el valor actual con el valor m nimo y el m áximo, la herramienta de an álisis determinar á si est áOK.

- Utilice el botón de desplazamiento ARRIBA / ABAJO para seleccionar On-Board Monitor Prueba de Diagnóstico de menú y pulse el botón OK. (Figura 5.4)
- 2) Espere unos segundos mientras la herramienta de escaneo valida el MAPA PID.
- La herramienta de escaneo le pedir á que seleccione la marca veh éulo.

| Vehicle Manufacturer | 1/28 |
|----------------------|------|
| BUICK                |      |
| BMW<br>CADILLAC      | ?    |
| CHRYSLER             |      |
| GM                   |      |

#### Figura 5.40

4) Después de seleccionar el fabricante del veh éulo, la herramienta de escaneo muestra el monitor de Bordo con resultados de las pruebas de los sistemas supervisados espec ficos.

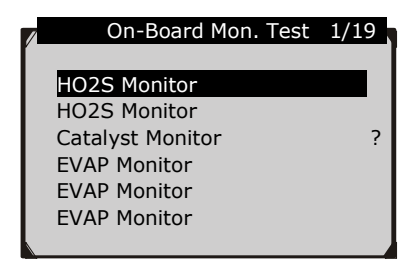

Figura 5.41

- 5) Desde el menú del monitor prueba de bordo, utilice el botón ARRIBA / ABAJO desplácese para seleccionar una prueba para ver y pulse el botón OK. También puede utilizar el botón de desplazamiento IZQUIERDA / DERECHA para ver la pantalla anterior / siguiente de art éulos de de prueba.
  - Si el veh éulo de prueba no soporta el modo, un mensaje de advertencia se mostrar á en la pantalla.

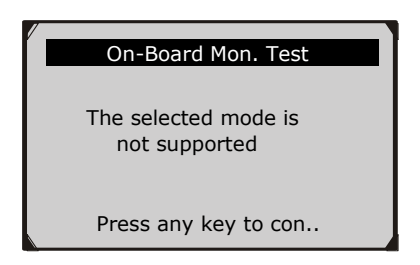

Figura 5.42

• Para los veh éulos equipados con CAN, las selecciones de las pruebas pueden ser de la siguiente manera:

| On-Board Mon. Test | 1/31 |
|--------------------|------|
|                    |      |
| O2 Mon. B1S1       |      |
| O2 Mon. B1S2       |      |
| O2 Mon. B1S3       | ?    |
| O2 Mon. B1S4       |      |
| O2 Mon. B2S1       |      |
| O2 Mon, B2S2       |      |

Figura 5.43

- 6) Utilice el botón de desplazamiento **arriba/abajo** para seleccionar el monitor deseado en el menú de **prueba a bordo** del monitor y oprima el botón **OK**.
- 7) Ver los datos de prueba en la pantalla.

| HO2S11      | Voltage amplitu |
|-------------|-----------------|
| ID          | 11              |
| MOD         | \$10            |
| TEST(volts) | 400 ?           |
| MIN(volts)  | 1E1             |
| MAX(volts)  |                 |
| STS         | ОК              |

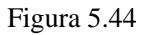

NOTA: Si la Prueba de monitor de a bordo fall ó, este elemento de monitorizaci ón ser á de color rojo. S ólo por el color del texto que usted puede encontrar fácilmente qu ésistema es el culpable.

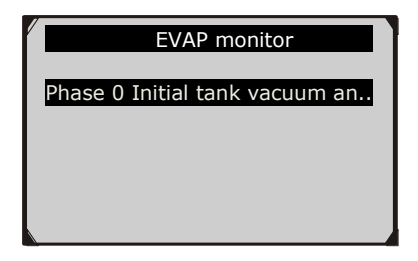

Figura 5.45

| Phase 0 Initial tank vacuum |      |   |  |
|-----------------------------|------|---|--|
| ID                          | 00   |   |  |
| MOD                         | \$10 |   |  |
| TEST(in H2O)                | 0000 | ? |  |
| MIN(in H2O)                 | 7000 |   |  |
| MAX(in H2O)                 | 7200 |   |  |
| STS                         | Fail |   |  |
|                             |      |   |  |

Figura 5.46

8) Pulsar el bot ón **ESC** para volver a los men ús previos.

## 5.8 Prueba Componente

La función de prueba de componentes permite iniciar una prueba de fugas para el sistema EVAP del veh culo. La propia herramienta de an álisis no lleva a cabo la prueba de fugas, pero manda la computadora del veh culo a bordo para iniciar la prueba. Diferentes fabricantes de veh culos pueden tener diferentes criterios y métodos para detener la prueba una vez que se ha iniciado. Antes de iniciar la prueba de componentes, consulte el manual de servicio del veh culo para obtener instrucciones para detener la prueba.

- Utilice el botón de desplazamiento arriba / abajo para seleccionar prueba componente desde Menu Diagnóstico y pulse el botón OK. (Figura 5.4)
- 2) Espere a que la herramienta de escanneo para visualizar el menú de **prueba de componentes**.

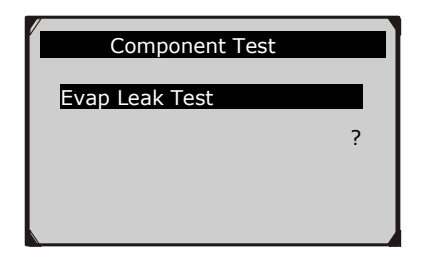

Figura 5.47

3) Si la prueba ha sido iniciado por el veh éulo, un mensaje de confirmación se mostrar á en la pantalla.

| Component Test        |  |
|-----------------------|--|
| Command Sent!         |  |
| Press any key to con. |  |

Figura 5.48

• Algunos veh ćulos no permiten herramientas de an álisis para el control de los sistemas o componentes del veh ćulo. Si el veh ćulo de prueba no admite la prueba de fugas EVAP, se muestra un mensaje de aviso en la pantalla.

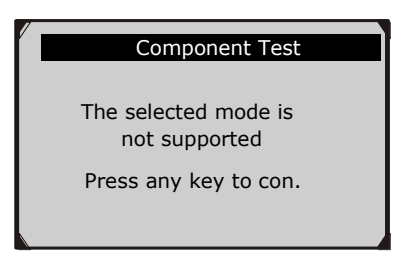

Figura 5.49

4) Espere unos segundos u oprima cualquier tecla para volver a la pantalla previa.

# 5.9 Visualización de la Información del Veh ćulo

La función Información del veh rulo permite la recuperación de identificación del veh rulo (VIN), Calibración ID Nos.(CIN), Calibración Verificación Nos. (CVN) y en uso Seguimiento del desempeño en 2000 y veh rulos más nuevos que apoyan el modo 9.

- 2) Un mensaje de advertencia aparece para recordarle. Espere unos segundos o oprima cualquier tecla para continuar.

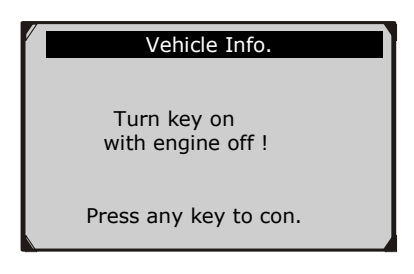

Figura 5.50

3) Espere unos segundos mientras el escáner lee la información del veh culo.

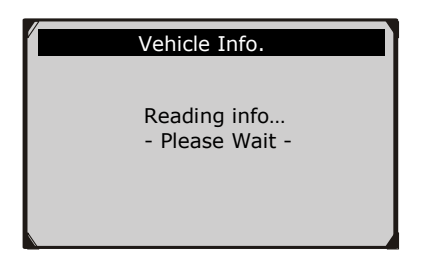

Figura 5.51

- Si el veh éulo no soporta este modo, un mensaje aparece en la pantalla de advertencia de que el modo no es compatible.

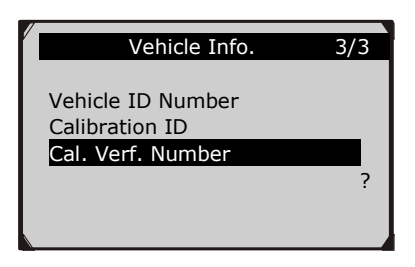

Figura 5.52

5) Ver información del veh ćulo recuperado en la pantalla.

| Cal. Verf. Number |             |
|-------------------|-------------|
| CVN1:             | BB BA A0 78 |
|                   | ?           |
|                   |             |
|                   |             |

Figura 5.53

6) Oprimir el bot ón **ESC** para volver al men ú previo.

# 5.10 Módulos Presentes

La función actual de módulos permite la visualización de los ID de módulo y protocolos de comunicación para módulos OBD II del veh rulo.

 Utilice el botón de desplazamiento arriba / abajo para seleccionar los módulos presentes de diagnóstico de menú y pulse el botón OK. (Figura 5.4)
2) Ver módulos se presentados con sus identificadores y protocolos de comunicación.

| Мо   | odules Present |   |
|------|----------------|---|
| ID   | Protocol       |   |
| \$00 | ISO 9141-2     | ? |
|      |                |   |

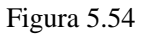

3) Oprima la tecla ESC para regresar a menúprevio

### 6. Prueba Ready

Esta función se puede utilizar como una herramienta de prueba conveniente disposición de los técnicos automotrices para determinar si el veh rulo examinado est á listo para una prueba de emisiones. Por indicación visual y audible, usted aprender á los monitores de la disposición de un veh rulo.

#### 6.1 Información General

Las reparaciones de los sistemas de control de las emisiones de un veh éulo 1996 o m ás reciente causan "(ECU) memoria de la computadora s el veh éulo que desea borrar. El veh éulo debe pasar por un ciclo de conducci ón para que el ECU para realizar una serie de pruebas para asegurarse de que la reparaci ón se ha realizado correctamente, y antes de una prueba de emisiones exigidos por el estado pueda llevar a cabo.

Con esta herramienta de escaneo, usted no tiene que conducir sin parar y continuamente volviendo a la taller de reparaciones para la nueva prueba se hayan concluido todas las pruebas requeridas por la ECU. Y también se puede hacer una comprobación rápida del veh éulo para determinar si está listo para recibir una prueba de emisiones sin la molestia de conectar el veh éulo al analizador o tener que utilizar una herramienta de escáner complicado.

#### En los siguientes casos, esta función es especialmente útil.

- Usted compró un auto usado y la luz del motor hab á sido despejado para enmascarar los problemas potenciales.
- Se ha desconectado la bater á durante la puesta a punto y reparar el motor, reemplazo de la bater á muerta, instalación de la radio y la instalación de alarma de coche.
- Ha utilizado una herramienta de escaneo para borrar los DTC's.

• Su coche ha sido enviado para su reparación.

### 6.2 Aplicación de Pruebas Preparadas

El propósito de esta función es indicar cuál de los monitores del veh éulo ha ejecutado y completado su diagnóstico y las pruebas, y las que aún no se han ejecutado y completado las pruebas y el diagnóstico de sus secciones designadas del sistema de emisiones del veh éulo. Todos los datos se muestra en una pantalla, que proporciona un perfil simple de veh éulo de un vistazo, el ahorro de tiempo de diagnóstico y mejorar la productividad de los técnicos.

• Utilice el botón de desplazamiento **arriba / abajo** y botón de desplazamiento **IZQUIERDA / DERECHA** para seleccionar **prueba lista** de la **pantalla principal** (Figura 6.1), y oprima la botón **OK**.

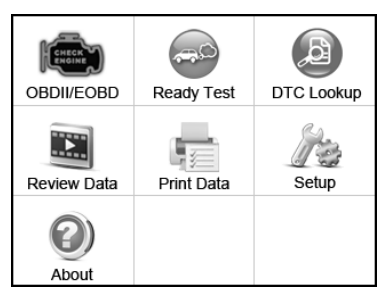

Figura 6.1

# <u>Como Herramienta de Diagnóstico Después de la Reparación</u>

Esta función se puede utilizar (después de que el veh éulo ha hecho las reparaciones relacionadas con las emisiones) para confirmar que la reparación se ha realizado con éxito.

Después de las reparaciones, se requieren algunos ciclos de conducción para restablecer los sistemas de monitoreo. Ciclos de

conducción var án entre los veh culos y para cada monitor en cualquier veh culo particular.

Utilice el siguiente procedimiento para comprobar si la reparación se ha realizado correctamente:

- Conecte la herramienta de escaneo al DLC del veh éulo y borrar el DTC (s) de la memoria de la computadora del veh éulo. (*ver* 5.2 c ódigos de borrado)
- 2) Después de que se realiza el procedimiento de borrado, se cambiar á el estado de la mayor á de los monitores. Deje la herramienta de escaneo conectado al veh culo, y seleccione Prueba Preparado desde la pantalla principal.
- 3) Mantener en conducir el coche hasta que la herramienta de escaneo le avisa de forma segura con LEDs de color y tono audible que el ciclo de conducción se ha completado y que el veh éulo est á listo, lo que elimina adivinar ciclo de conducción y la confirmación de estado de preparación.
- 4) Si el LED verde se enciende y dos pitidos largos se escuchan, su veh éulo est álisto y se confirma el trabajo de reparación.
- 5) Si las luces del LED ROJO, su veh culo no está listo y los trabajos de reparación no tiene éxito.

#### <u>Como Herramienta para Antes de Comprobación</u> <u>Diagnóstico</u>

Antes de tener un veh culo inspeccionado por el cumplimiento de la prueba de emisiones estatales, se puede utilizar esta función para comprobar el estado de la preparación por primera vez por ti mismo.

 Mientras que la herramienta de escaneo está conectado al veh éulo, seleccione Prueba Preparado desde la pantalla principal. Conducir el coche hasta que la herramienta de escaneo le avisa de forma segura con LEDs de color y tono audible si su veh culo est á listo para llevar a cabo la prueba de emisión estatal.

IMPORTANTE: Si usted está conduciendo el veh culo para llevar a cabo un ciclo de conducción SOLO, por favor, defina el Estado Beep On (consulte 3.8 Configuración del sistema). Al escuchar el pitido, usted aprenderá cuando los monitores han ejecutado y completado las pruebas de diagnóstico. NUNCA intente conducir y utilizar la herramienta de escaneo al mismo tiempo!

NOTA: Esta función lee fuera de los datos en tiempo real del estado de la preparación de sistemas de monitoreo relacionado con las emisiones. Una vez que la herramienta de escaneo haya terminado otras operaciones, por ejemplo, eliminación de códigos de problemas, el programa de monitor de preparación I / Mrestablece el estado de todos los monitores a "INC" condición. Con el fin de establecer estos monitores a un estado Listo, el veh culo debe ser conducido a través de un ciclo de conducción completo. Los tiempos para reinicio var ún según el veh culo. Por favor, consulte el manual de servicio del veh culo para obtener información del ciclo de conducción.

NOTA: En esta función, s ólo bot ón ESC est á disponible. Los otros botones se desactivan para evitar fallos en el funcionamiento.

#### 6.3 LED y Interpretación de Tono

Seleccione **Prueba Preparado** desde la **pantalla principal** y la pantalla muestra como abajo, incluyendo los monitores aplicables

estado, estado MIL, el tipo de encendido, DTC (almacenados ya la espera de un uno).

| I/M Readiness |   |        |           |
|---------------|---|--------|-----------|
| MIL           | 1 | IGN    | Spark     |
| DTC           | 6 | Pd DTC | 3         |
| MIS           | ¥ | EVAP   | *         |
| FUE           | Ý | AIR    | *         |
| ССМ           | Ý | 025    | $\oslash$ |
| CAT           | Ý | HRT    | $\oslash$ |
| HCAT          | Ý | EGR    | $\oslash$ |

#### Figura 6.2

Si el esc áner est á inactivo, se mostrar á el resultado de inmediato. Si est á ocupado, se espera a que el procedimiento actual termine. Despu és de ver el estado, pulse el bot ón **ESC** para salir.

**"OK**" -- Indica que un monitor concreto verificado ha completado sus pruebas de diagnóstico.

**"INC**" -- Indica que un monitor concreto facturado no ha completado sus pruebas de diagnóstico.

Ø "N/A" → El monitor no est ásoportado en el veh ćulo.

Las indicaciones de tono LED y audio se interpretan como a continuación:

#### Interpretaci ón del LED

Los LEDs verde y rojo ofrecen una manera fácil de comprobar si los sistemas de control relacionados con las emisiones completar sus pruebas de emisiones.

1) **LED VERDE** - Indica que los sistemas del motor est án "**OK**" y operando normalmente (el número de monitores compatibles con

el veh culo que han dirigido y realizado sus pruebas de autodiagn óstico se encuentra en el l mite permitido).

2) ROJO LED-Su veh culo no est á listo. Indica que el n úmero de monitores compatibles con el veh culo que se han ejecutado y realizado sus pruebas de autodiagnóstico est á fuera del 1 mite permitido.

#### Interpretaci ón de Sonido de Tono

El tono de audio puede ser configurado de acuerdo con el Estado de la preparación de I / M. Esta función es muy valiosa cuando se trabaja en áreas brillantes en la iluminación LED por sísola no es suficiente.

| LED Light | Audio Tone     | Beep Interval |
|-----------|----------------|---------------|
| Green LED | Two long beeps | 2 minutes     |
| Red LED   | No beep        |               |

# 7. Función de Prueba del Circuito

Esta función est á especialmente diseñada para el diagnóstico de la sistema el éctrico del veh ćulo, incluyendo DC o la prueba voltaje de CA, prueba de continuidad, y la prueba de corriente.

NOTA: La funci ón de prueba del circuito s do est á disponible cuando la herramienta est á alimentado por una bater ú de litio de 3,7 V integrada exclusivamente. De lo contrario, puede causar resultados incorrectos y da ñar la herramienta.

Utilice el bot ón de desplazamiento arriba / abajo para seleccionar prueba del circuito de Men ú Principal en la herramienta de escaneo, y oprima el bot ón OK. (Figura 3.1.

• El modo predeterminado es AUTO

### 7.1 MODO AUTO

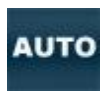

Si bien la herramienta en este modo, póngase en contacto con las sondas a un circuito. De acuerdo a las diferentes situaciones de circuito, la herramienta seleccionar las funciones correspondientes de forma independiente.

| Circuit situation           | Function             |
|-----------------------------|----------------------|
| Circuit powered by DC mains | Reads off DC voltage |
| Circuit powered by AC mains | Reads off AC voltage |

# 7.2 Voltaje DC

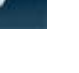

Mientras que la herramienta en este modo, pónga en contacto con las sondas a un circuito, la pantalla LCD se leer áel voltaje de CC con una resolución de 0.02 voltios.

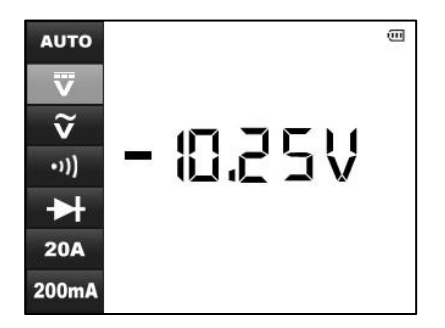

Figura 7.1

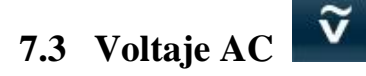

Mientras que la herramienta en este modo, póngase en contacto con las sondas a un circuito, la pantalla LCD se leer áel voltaje de CA con una resolución de 0,02 voltios.

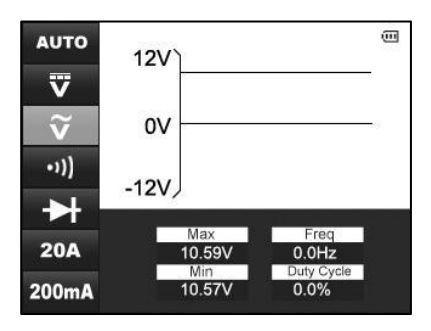

Figura 7.2

NOTA: Si la voltaje es menos que 3volt, el resultado se mostrará con una resolución de 0.01volt.

# 7.4 Continuidad •)))

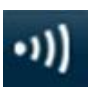

Mientras que la herramienta en este modo, póngase en contacto con las sondas a un circuito, la pantalla LCD se leer ála resistencia entre estas dos sondas.

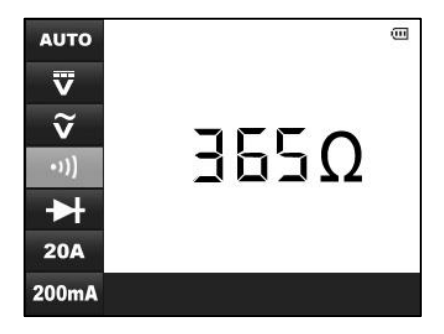

Figura 7.3

NOTA: Si la resistencia del circuito es menor a 50 ohmios, la herramienta de escaneo mostrar á valor actual y un pitido ser á escuchado.

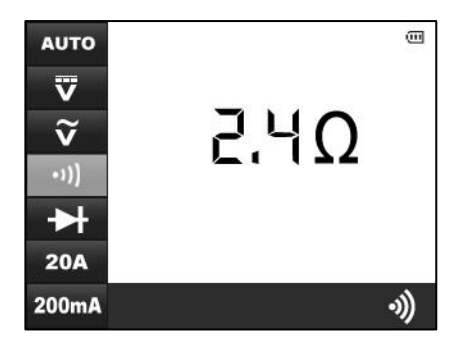

Figura 7.4

NOTA: Si la resistencia del circuito es más de 500 ohm, la herramienta de escaneo mostrar ú 0L como abajo.

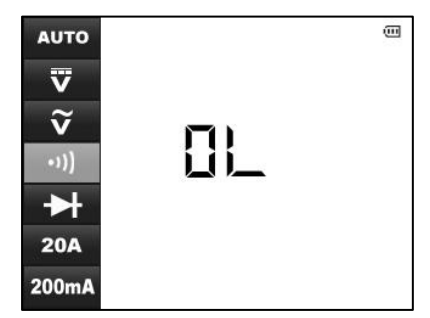

Figura 7.5

# 7.5 Diodos

Mientras que la herramienta en este modo, póngase en contacto con las sondas a un diodo con la polaridad correcta: rojo al terminal positivo (+) del terminal y negro al negativo (-) de la, entonces la pantalla LCD se leer ácon inter és la ca fla de tensi ón de este diodo.

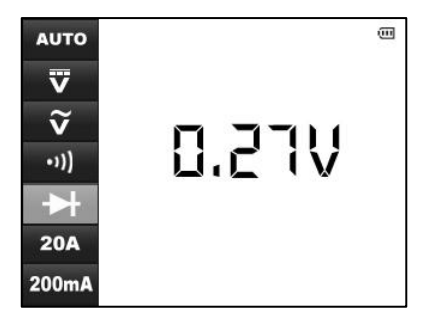

Figura 7.6

# 7.6 Corriente

Mientras que la herramienta en este modo, póngase en contacto con las sondas a un circuito, la pantalla LCD se leer á la corriente entre estos dos sondas. Rango de intensidad de este modo es 0 ~ 20A.

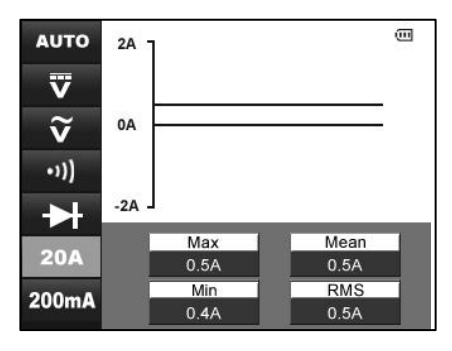

Figura 7.7

NOTA: Si la corriente de prueba se encuentra dentro de 200 mA, que es más preciso utilizar el modo de prueba de 200 mA para realizar la pruebo.

### 8. Prueba de Arranque

### 8.1 Prueba de Arrancador

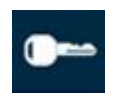

La función del sistema de arranque de un veh culo consiste en hacer girar el cigüeñal del motor lo suficientemente rápido como para que la combustión puede tener lugar, y el motor puede comenzar a funcionar por sus propios medios. Este sistema se conoce comúnmente como el "sistema de arranque".

Proveer la potencia de arranque necesaria para el arranque de motores fiables requiere que todos los componentes de partida del sistema para estar en buen estado de funcionamiento. Probando el sistema de arranque puede confirmar que funciona correctamente, o proporcionar información diagnóstica valiosa para aislar un problema en el sistema.

La **PRUEBA DE ARRANQUE** mide el voltaje de arranque. Si la velocidad de arranque del motor es bueno, y la lectura del voltaje de arranque se encuentra dentro de las especificaciones, se puede concluir de forma general que el sistema de arranque est á funcionando correctamente. Pero, si el motor de arranque no gira, bielas demasiado lentamente, o la lectura de voltios no est á dentro de las especificaciones, se requerir ám ás pruebas. Para obtener resultados m ás precisos, esta herramienta de an álisis incorpora una funci ón de compensaci ón de temperatura para ayudar en las pruebas.

Antes de realizar la **prueba de arranque**, el sistema de arranque debe ser inspeccionado visualmente para detectar defectos f *ś*icos, y algunas revisiones preliminares se deben realizar que le ayudar á en el diagn óstico de un problema del sistema de partida. Estos son atendidos durante la prueba preliminar.

#### PRUEBA de PILOTO

- 1. Para evitar posibles lesiones personales y protejar contra el veh éulo de los da ños, inspeccione el sistema de arranque por defecto. Verifique lo siguiente; a continuación, reparar y / o reemplazar los componentes defectuosos.
  - Defectos de la bater á.
  - Cables el éctricos pelados o rotos.
  - Conexiones oxidadas o flojas.
  - Motor de arranque montado flojo, interruptor serie-paralelo, interruptor magn ético, solenoide, rel éde arranque, etc
- Compruebe el estado de carga de la bater á. Para que los resultados de las pruebas voltaje de arranque precisa, la bater á debe ser de al menos el 75 por ciento cargada.
- 3. Aseg úrese de que el freno de mano y el engranaje es en N o P.

#### PROCEDIMIENTO DE PRUEBA ARRANCADOR

Hay dos maneras de hacer esta prueba.

- A. Conexi ón al DLC, con el conector OBDII.
- B. Conexión a la bater á con sondas.

Siga los pasos para completar la prueba:

- 1. Lleve a cabo la prueba piloto.
- 2. Apague todos los accesorios el éctricos del veh éulo.
- Conecte la herramienta al veh éulo "s DLC con conector OBDII, o pónga en contacto con las sondas de la herramienta de escaneo a la bater á: rojo al terminal positivo (+) terminal, negro al negativo (-) del terminal.
- 4. Encienda la herramienta de escaneo y espere a que aparezca **la pantalla principal.** (Figura 3.1)
- Utilice el botón de desplazamiento ARRIBA / ABAJO para seleccionar ARRANQUE TEST desde la pantalla principal. (Figura 3.1) La herramienta de escaneo como la siguiente.

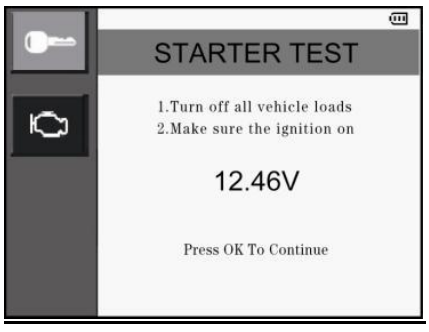

Figura 8.1

6. Check that the ignition is on and engine stops. Then press OK button to continue. The scan tool will prompt you to start engine.

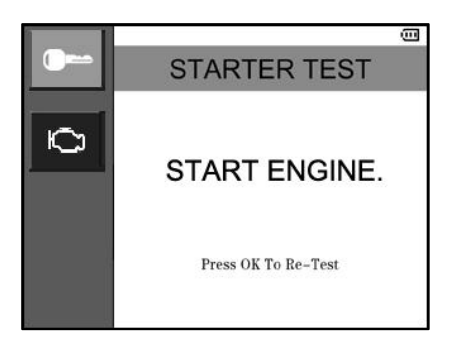

Figura 8.2

7. Start engine and begin the test. There may be five test results.

Tabla 1: Las decisiones y recomendaciones del sistema de arranque.

| Decisión               | Acción                                                                                                    |
|------------------------|----------------------------------------------------------------------------------------------------|
| ARRANQUE<br>NORMAL     | El voltaje de motor de arranque es<br>normal y el sistema de arranque está<br>bien. (Figura 8.3)                                                                         |
| ARRANQUE<br>ANORMAL    | El vehículo no puede iniciar y hay un<br>problema con el sistema de arranque.<br>Revise la batería, la conexión, el<br>cableado Motor de arranque. (Figura<br>8.4)       |
| ARRANQUE<br>BAJA       | El voltaje de motor de arranque es bajo<br>y es mejor que ver el sistema de<br>arranque antes de que ocurra un<br>problema. (Figura 8.5)                                 |
| CARGA DE LA<br>BATERÍA | El voltaje de motor de arranque es bajo<br>y la batería está descargada. Cargue<br>completamente la batería y vuelva a<br>probar el sistema de arranque. (Figura<br>8.6) |
| NO ARRANQUE            | Si no arranque al motor para continuar<br>la prueba, la herramienta de escaneo<br>esperar durante dos minutos y<br>cancelar la prueba. (Figura 8.7)                      |

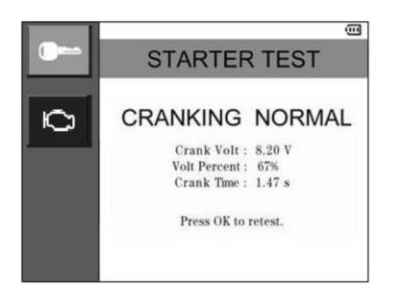

Figure 8.3

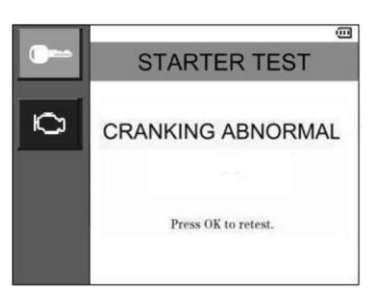

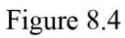

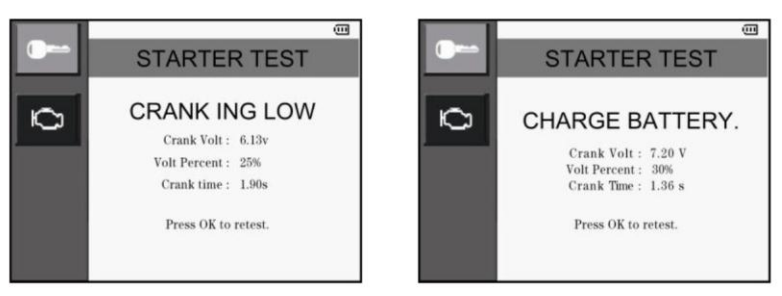

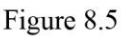

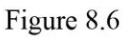

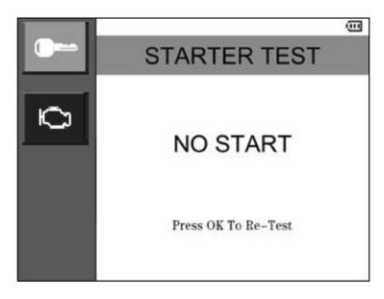

Figure 8.7

8. Oprimir el botón **OK** para hacer la prueba de nuevo. La herramienta de escaneo le pedir áa un apagado del motor.

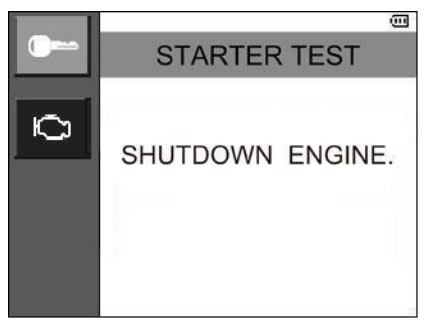

Figura 8.8

- 9. Siga los pasos anteriores para hacer la prueba de nuevo.
- Si el esc áner no se conecta al veh culo oa la bater á, se mostrar á un mensaje de la siguiente manera. Compruebe que el conector OBDII est á bien conectado al DLC, o contacto de la bater á est á limpio y bien comunicada, a continuación, continuar con el procedimiento de prueba.

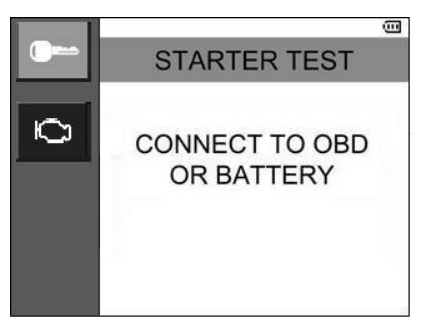

Figura 8.9

### 8.2 Prueba del Sistema de Carga

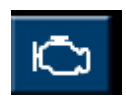

Todos los veh culos de último modelo necesitan un suministro constante de energ á para hacer funcionar sus componentes electrónicos, como ordenadores, luces de circulación diurna y equipos de sonido. La mayor á de los sistemas de carga de 12 voltios producen m ás de 12 voltios, algunos de hasta 14,5 voltios de corriente continua. Muchas igniciones electrónicas no funcionan de manera eficiente utilizando sólo 12 voltios, y el motor bajo rendimiento, lo que reduce la potencia y rendimiento de la gasolina. Para asegurar que la bater á se mantendrácargada para encender el veh ćulo y el poder de los accesorios mientras se est áejecutando, comprobar peri ódicamente la integridad del sistema de carga de 12 voltios.

Antes de iniciar la prueba, inspeccionar la correa del alternador. Una banda que es de cristal o desgastado, o carece de la tensi ón apropiada, evitar á que el motor de la consecución de los niveles de RPM necesarios para la prueba.

# PROCEDIMIENTO DE PRUEBA SISTEMA DE CARGA

Hay dos maneras de hacer esta prueba.

- A. Conexi ón al DLC, con el conector OBDII.
- B. Conexi ón a la bater á con sondas.

Siga los pasos para completar la prueba:

- 1. Apague todos los accesorios el éctricos del veh éulo.
- Conecte la herramienta al veh culo "s DLC con conector OBDII, o pónga en contacto con las sondas de la herramienta de escaneo a la bater á: rojo al terminal positivo (+) terminal, negro al negativo (-) del terminal.
- 3. Encienda la herramienta de escaneo y espere a que aparezca la pantalla principal. (Figura 3.1)
- Utilice el bot ón de desplazamiento ARRIBA / ABAJO para seleccionar ARRANQUE TEST desde la pantalla principal. (Figura 3.1) A continuación, seleccione prueba carga en el submen ú La pantalla mostrar álo siguiente.

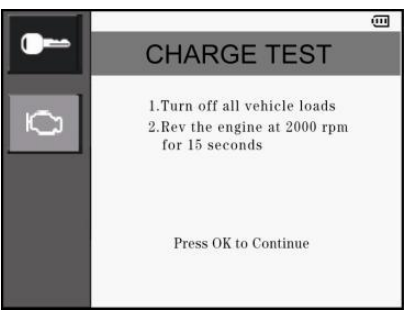

Figura 8.10

5. Arranque el motor y que siga funcionando a 2000 rpm durante 15 segundos. A continuación, pulse el botón Aceptar y la herramienta de escaneo se mostrar áa continuación.

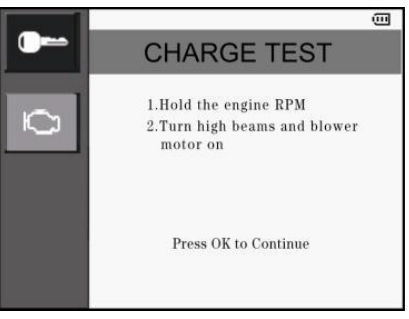

Figura 8.11

- 6. Siga las instrucciones para mantener las revoluciones del motor y encienda las luces altas y motor del ventilador. A continuación, pulse el bot ón **OK**.
- La herramienta de escaneo comienza a grabar el voltaje de carga con accesorios encididos Puede haber cuatro resultados de la prueba.

# Tabla 2: Las decisiones del sistema de Carga de y recomendaciones.

| Decisión    | Acción                                                                                                    |
|-------------|----------------------------------------------------------------------------------------------------|
| NORMAL      | El sistema de carga representa salida<br>normal. No hay problema detectado.<br>(Figura 8.12)                                                                                                    |
| SALIDA BAJA | <ul> <li>Hay un problema con el sistema de carga. El alternador no suministra suficiente corriente para alimentar cargas eléctricas del sistema y cargar la batería. (Figura 8.13)</li> <li></li></ul>                                                                                                    |
| ALTO SALIDA | <ul> <li>Hay un problema con el sistema de carga. La salida de tensión del alternador a la batería excede de los límites normales de un regulador de funcionamiento. (Figura 8.14)</li> <li>♦ " Compruebe que no hay conexiones sueltas y que la conexión a tierra es normal.</li> <li>♦ " Si la conexión es correcta, compruebe el regulador.</li> </ul> <b>NOTA:</b> La mayoría de los alternadores tienen un regulador integrado que requiere que usted reemplace el alternador. En los vehículos más |

|                       | antiguos que utilizan reguladores de<br>voltaje externos, es posible que tenga<br>que sustituir solamente el regulador de<br>voltaje.                                                                                                    |
|-----------------------|----------------------------------------------------------------------------------------------------|
| UN RIZADO<br>EXCESIVO | El voltaje de motor de arranque es bajo<br>y la batería está descargada. Cargue<br>completamente la batería y vuelva a<br>probar el sistema de arranque. (Figura<br>8.6)                                                                                                    |
| NO ARRANQUE           | <ul> <li>Uno o más diodos en el alternador no están funcionando o no hay daño en el estator, que se muestra por una cantidad excesiva de corriente de ondulación de CA suministrado a la batería. (Figura 8.15)</li> <li> <ul> <li> </li></ul> </li> <li> <ul> <li> <ul> <li>Asegúrese de que el montaje del alternador es resistente y que las correas están en buen estado y funcionando correctamente.</li> <li> <ul> <li> <li> <ul> <li>Isi el montaje y los cinturones están bien, compruebe el alternador.</li> </ul> </li> </li></ul> </li> </ul></li></ul></li></ul> |

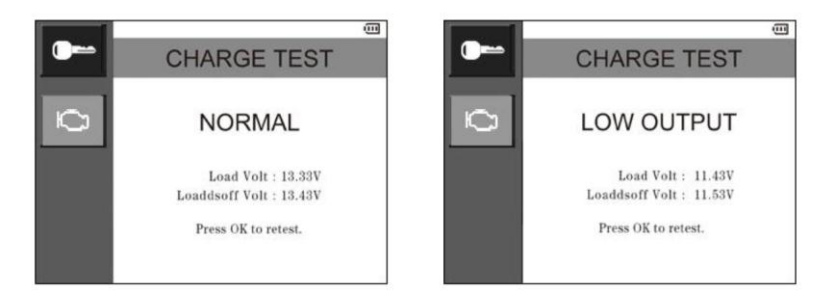

#### Figure 8.12

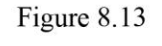

......

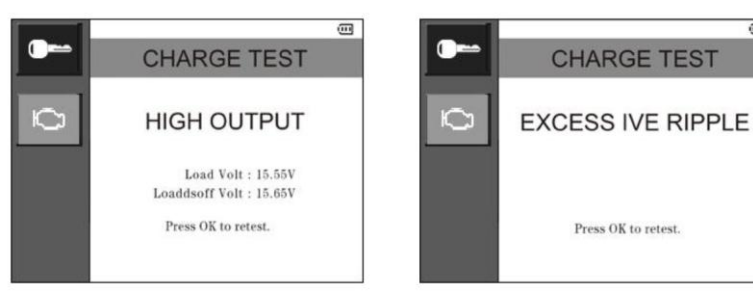

Figure 8.14

Figure 8.15

# 9. Prueba de la Bater á – Solamente para AL539b

Comparando con el AL539 b ásica, AL539b puede realizar una funci ón m ás ---- prueba de la bater á. Esta funci ón proporciona una prueba r ápida y exacta sin carga de la mayor á de los tipos de bater ás de 12 V, incluyendo AGM, est ándar y bater ás libres de mantenimiento.

#### PROCEDIMIENTO DE PRUEBA

Siga los pasos para completar la prueba:

- 1) Aseg úrese de que todas las cargas el éctricas del veh éulo est én apagados y que el encendido est éen la posici ón OFF.
- 2) Conecte la herramienta de escaneo de los terminales de la bater á con el cable de prueba de la bater á: el rojo al positivo (+) terminal, negro al negativo (-) del terminal. Roca cada abrazadera hacia atr ás y adelante para hacer una buena conexi ón.
- 3) Encienda la herramienta de escaneo y espere a que aparezca la pantalla principal.

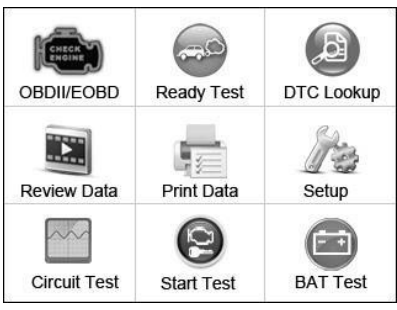

Figura 9.1

4) Utilice el botón de desplazamiento **ARRIBA / ABAJO** para seleccionar **TEST BAT** desde el menúprincipal. (Figura 9.2)

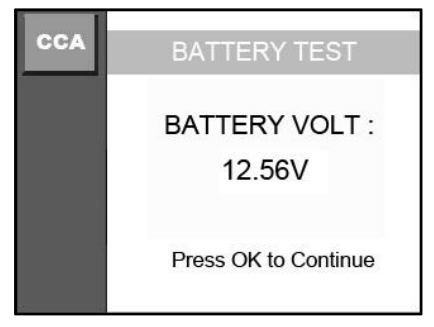

Figura 9.2

5) Oprima el botón OK para iniciar la prueba. La herramienta mostrará una lista de los tipos de bater ás para la selección. (Figura 9.3) Seleccione el tipo de bater á y pulse el botón OK para continuar.

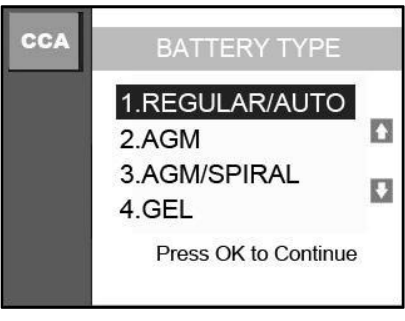

Figura 9.3

6) Seleccione el est ándar de clasificación de capacidad bater á. El est ándar y las unidades de calificación requerida en el paso 7 est án impresos en la etiqueta de la bater á. Si la información no

se puede leer, por favor póngase en contacto con el fabricante de la bater á.

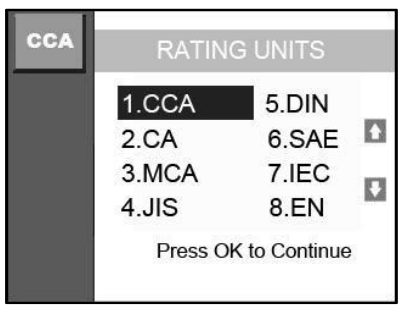

Figura 9.4

7) Por ejemplo, seleccione CCA en la lista y oprimir el bot ón OK para continuar. A continuación, la pantalla muestra la Figura 9.5. Pulse el bot ón ARRIBA / ABAJO desplácese para aumentar o disminuir las unidades de calificación por 20 unidades y luego presione el bot ón OK para confirmar.

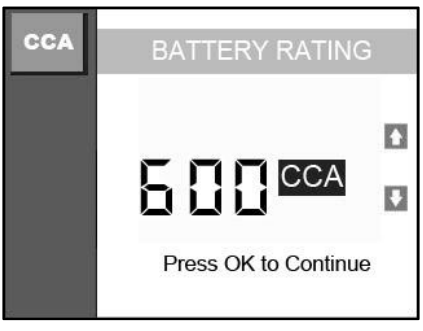

Figura 9.5

8) La herramienta de an álisis se iniciar á la prueba y puede haber tres resultados de la prueba.

# Tabla 3: Clasificaci ón del CCA Decisiones de prueba y Recomendaciones.

| Decisión      | Acción                                                     |
|---------------|------------------------------------------------------------|
| BUENA BATERÍA | La batería es normal y listo para el servicio (Figura 9.5) |
|               |                                                            |
| CARGA DE LA   | Cargue completamente la batería y                          |
| BATERÍA       | vuelva a probar. No cargar la batería                      |
|               | por completo antes de la prueba puede                      |
|               | causar lecturas falsas. Si la batería de                   |
|               | carga aparece de nuevo después de                          |
|               | cargar completamente la bateria,                           |
| ,             | cambie la batería. (Figura 9.6)                            |
| BAD BATERÍA   | Vuelva a colocar la batería y vuelva a                     |
|               | probar. (Figura 9.7)                                       |

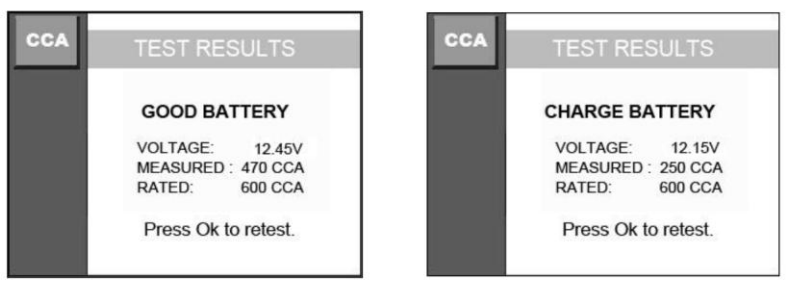

Figure 9.6

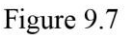

| CCA | TEST RESULTS        |
|-----|---------------------|
|     | BAD BATTERY         |
|     | VOLTAGE: 12.45V     |
|     | MEASURED : 63 CCA   |
|     | RATED: 600 CCA      |
|     | Press Ok to retest. |

Figure 9.8

### **10.Imprimir Datos**

Esta función le permite actualizar el software de herramienta del escáner y biblioteca DTC a trav és de una computadora.

• Para actualizar la herramienta de escaneo, necesita los siguientes elementos.

Auto Link AL539/AL539b

Una PC o laptop con puertos de USB

Un cable USB

 Instalar aplicaciones Maxi-LinkII a trav és del CD que se incluye, o la descarga de las aplicaciones de nuestra p ágina web: <u>www.autel.com</u> o sitio de nuestros distribuidores.

- 2) Conecte el esc áner al computadora con el cable USB incluido.
- 3) Correr el cd-disco de herramientas MAXILinkII en tu computadora.

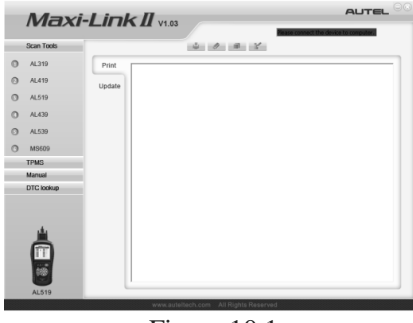

Figura 10.1

- 4) Utilice las flechas ARRIBA / ABAJO bot ón de desplazamiento para seleccionar los datos de impresi ón de Men ú Principal en la herramienta de escaneo, y oprima la bot ón OK. (Figura 3.1)
- Utilice el bot 
   ón de desplazamiento arriba / abajo para seleccionar el elemento que desee imprimir desde Imprimir Datos.

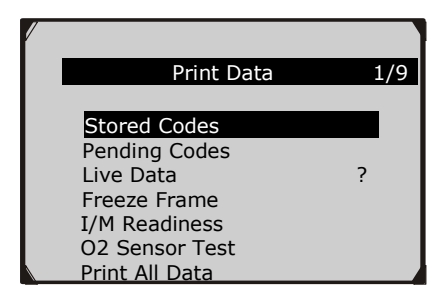

Figura 10.2

- 1) Pulse el bot ón OK para cargar datos en computadora.
- 2) En el Kit Maxi-Link Tool, puede editar, borrar, copiar e imprimir los datos en el cuadro de texto mediante la selección de los iconos en la parte superior derecha de la ventana.

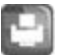

Impres ón de Datos.

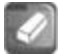

Borrar Datos.

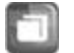

Copia de Datos.

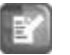

Editar Datos.

**NOTA**: Los datos almacenados en un idioma diferente de la configuración del sistema actual de la herramienta de escaneo no se puedan imprimir. Por favor ajuste la configuración de idioma antes de imprimir. Un recordatorio surgir ú en tales circunstancias.

# 11.Garant á y Servicio

#### 11.1 Un A ño de Garant á Limitada

Autel garantiza a sus clientes que este producto estar á libre de defectos en materiales y mano de obra durante un per ódo de un (1) a ño a partir de la fecha de la compra original, sujeto a los siguientes t érminos y condiciones:

- 1) La única responsabilidad de Autel bajo la garant á se limita a reparar o, a opci ón de Autel, la sustituci ón de el esc áner de forma gratuita con el comprobante de compra. El recibo de venta puede ser utilizado para este propósito.
- 2) Esta garant á no se aplica a los daños causados por el uso indebido, accidentes, inundaciones, rayos, o si el producto ha sido alterado o reparado por ninguna persona que no sea el fabricante "s Service Center.
- 3) Autel no ser á responsable por ning ún da ño incidental o consecuente que resulte del uso, mal uso o montaje de el esc áner. Algunos estados no permiten limitaciones en la duración de una garant á impl éita, de modo que las limitaciones anteriores pueden no aplicarse en su caso.
- 4) Toda la información en este manual está basada en la última información disponible en el momento de su publicación y no garantiza que se pueden hacer de su precisión o integridad. Autel se reserva el derecho a realizar cambios en cualquier momento sin previo aviso.

#### 11.2 Procedimientos de Servico

Si usted tiene alguna pregunta, por favor póngase en contacto con su tienda local, distribuidor o visite nuestro sitio web en <u>www.autel.com</u> Si es necesario devolver el escáner para la reparación, póngase en contacto con su distribuidor local para obtener más información.